(premium ez DIGITAL

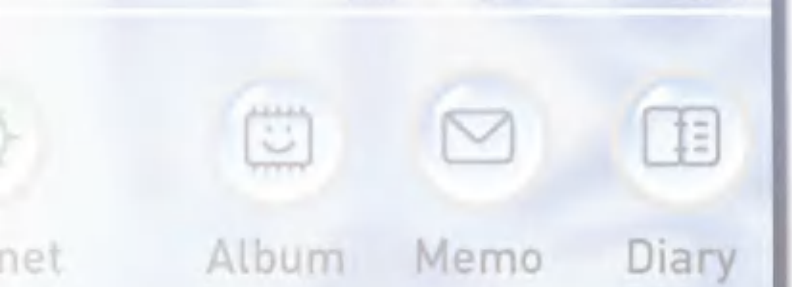

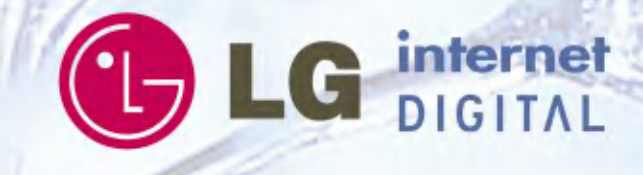

:

agem

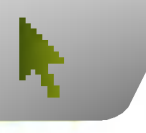

## Cautions Before Using Touch-Screen

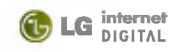

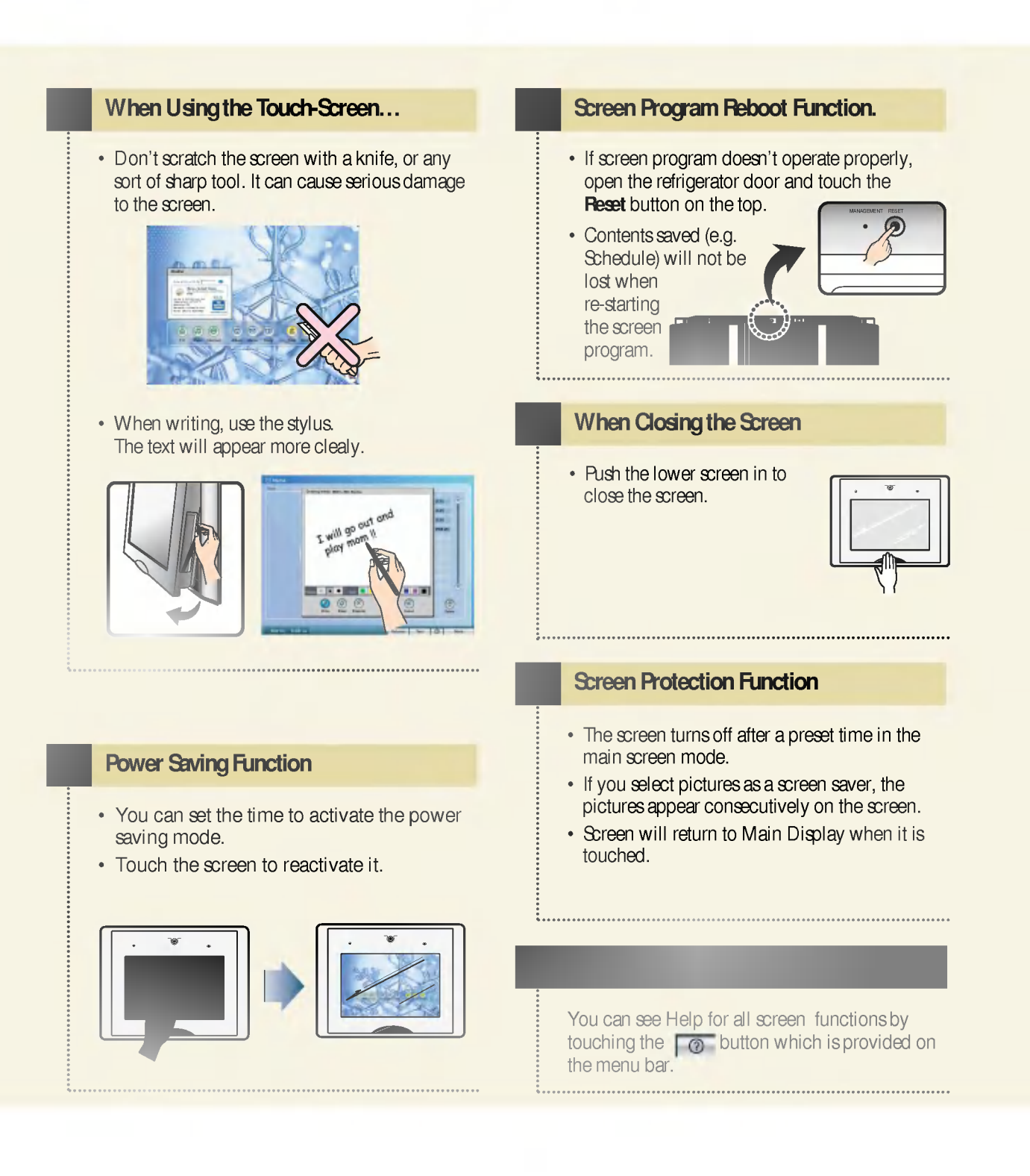

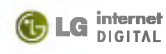

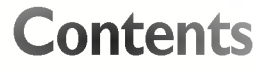

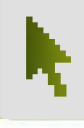

#### Power On/Off Function of Screen

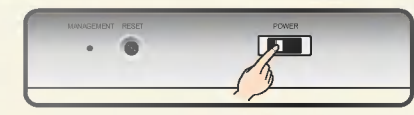

- To achieve greater power saving, open the refrigerator door and switch off the power button when you leave home or incase you do not use the screen for a long time.
- This power On/Off switch is for the screen, not for the refrigerator. Even if you turn off this switch, the refrigerator does not turn off.

#### at is DreamLG.com ? http://www.dreamlq.com

ŧ.....

Dream LG is a portal service centered on home service that LG has created for your convenience. You can easily check memos, schedules, and food storage information from a remote location via internet.

itor various kind of

information and download programs related to other LG internet products, such as the Internet air conditioner, Internet washing machine. Internet microwave oven, et al.

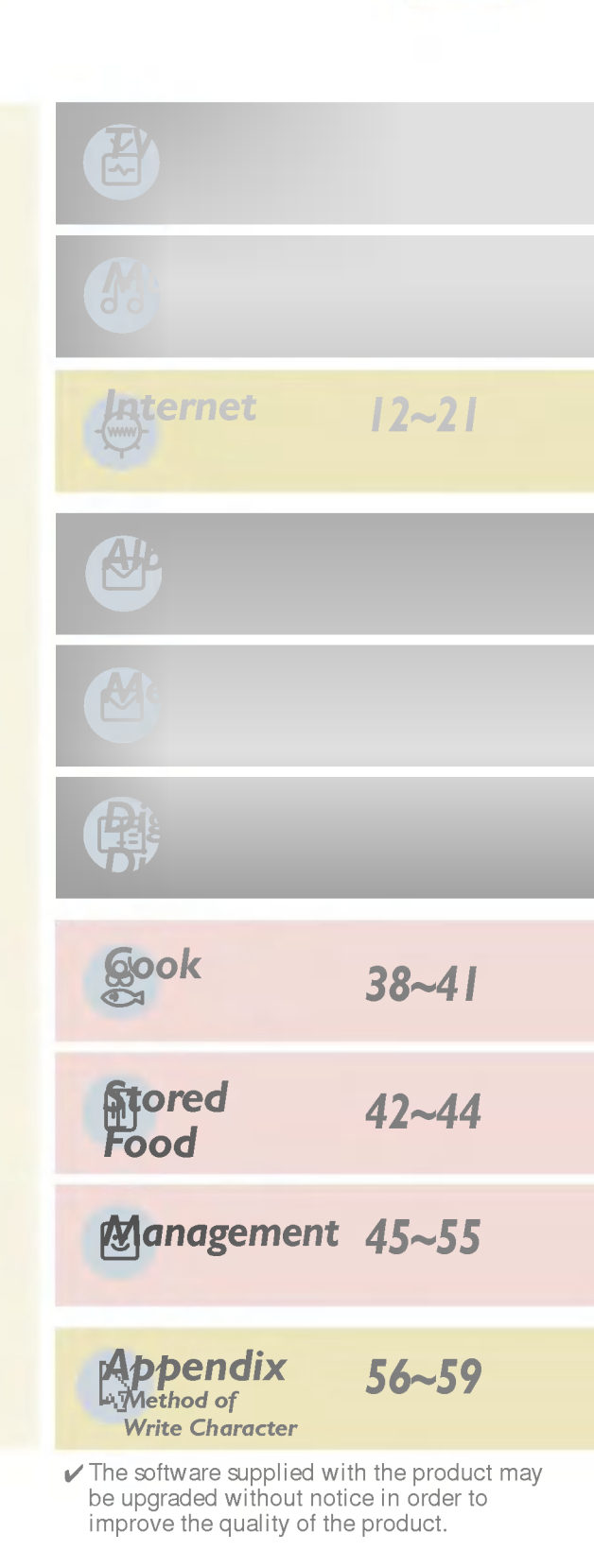

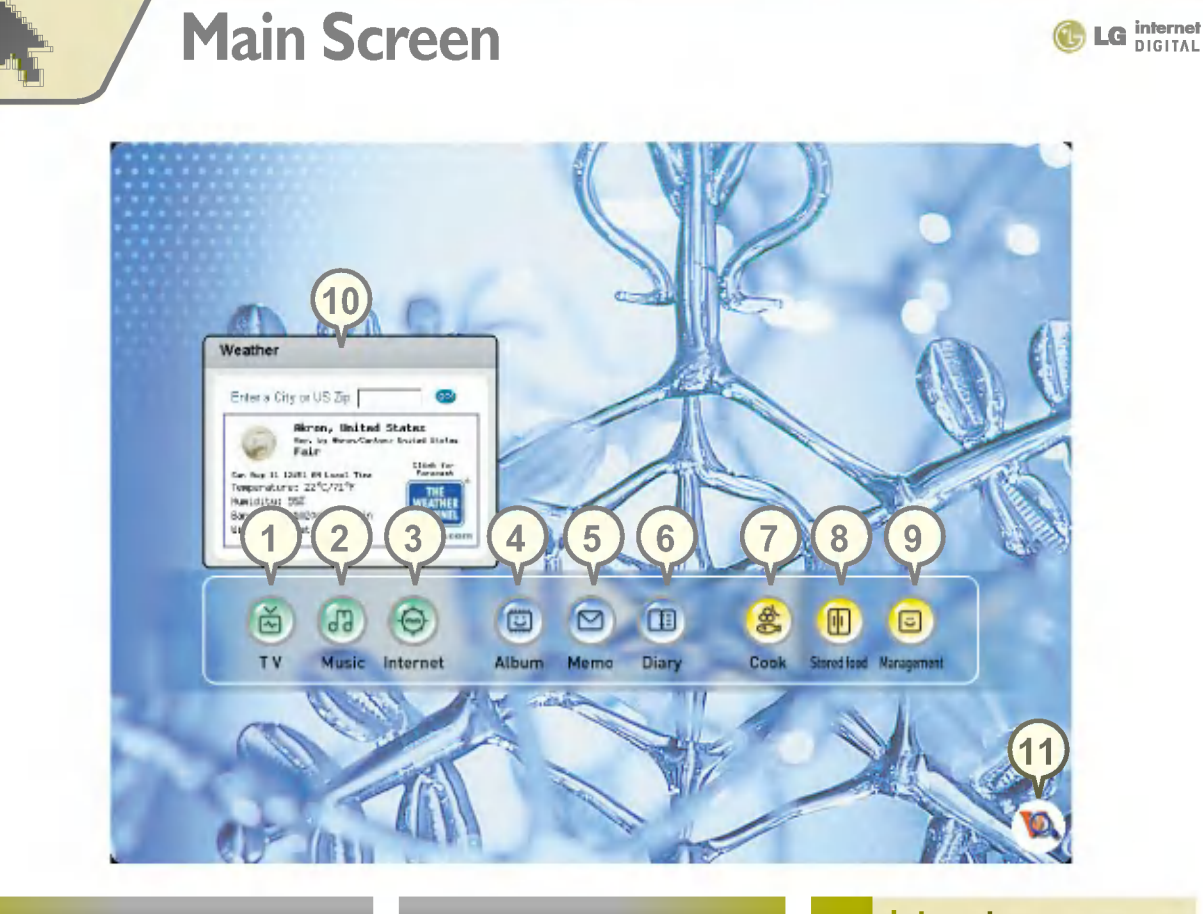

You can watch television via cable, antenna, VCR, etc.

.....

You can listen to the music saved in the music box.

You can take a picture and use it as a screen saver when not using the screen.

There are all types of cooking information searchable by course, ingredient, nutritional and caloric information is also available.

#### Weather Information

You can get weather information of your area.

## Stored Food

You can leave a text,

drawing, or even a video

memo for your family.

You can record the food stored in the refrigerator.

#### Virus Vaccine

This icon means virus vaccine is working.

#### Internet

You can easily be connected to the Internet at home.

.....

#### **Digital Diary**

You can record anniversaries and other events.

#### Management

You can use various management programs like the Self-Diagnosis and Preference settings.

4 Internet DIGITAL Refrigerator

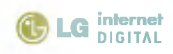

# **TV – Watching TV**

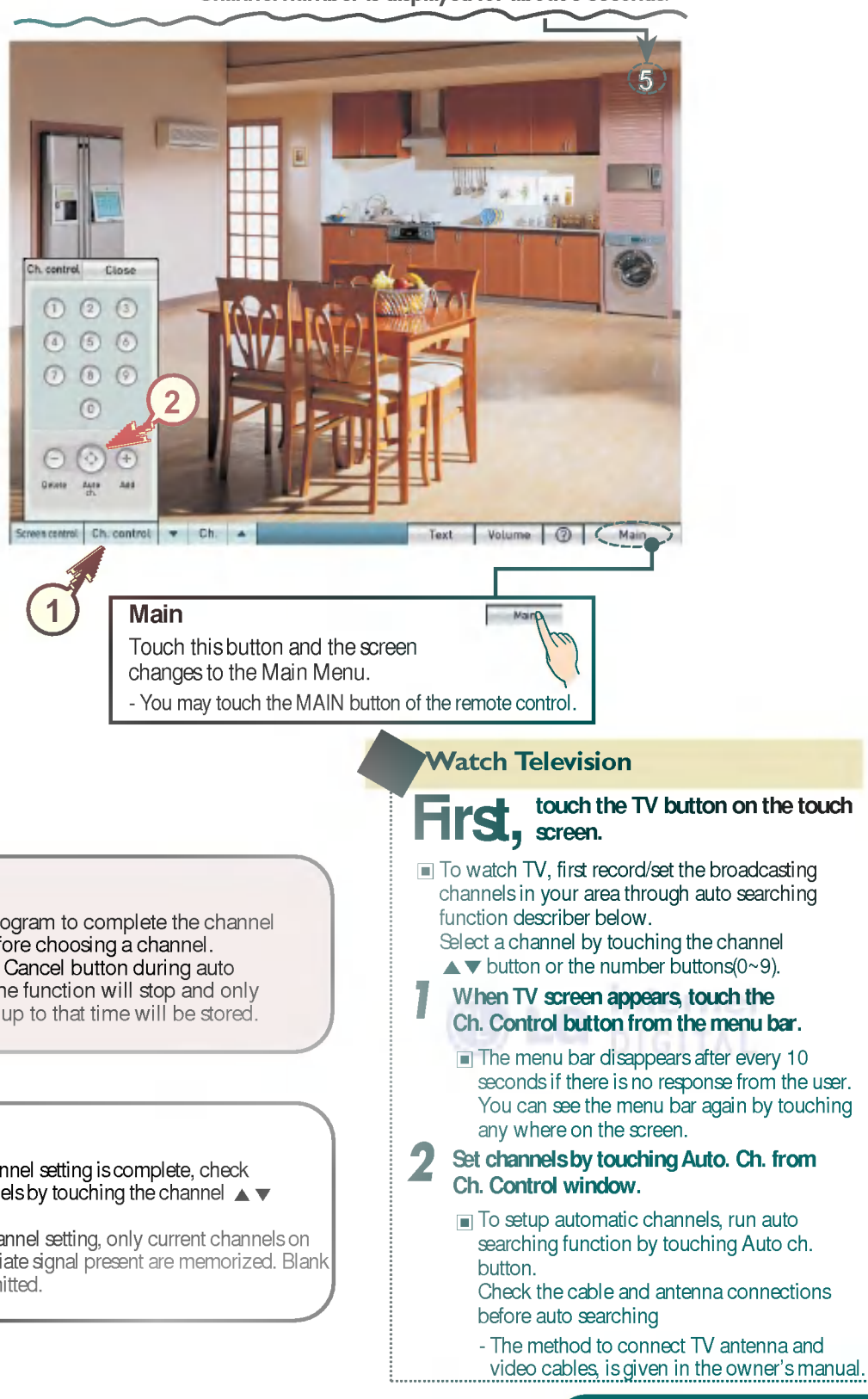

#### Caution

1

Wait for auto program to complete the channel search cycle before choosing a channel. If you touch the Cancel button during auto programming, the function will stop and only channels found up to that time will be stored.

## 🏅 Note

- If automatic channel setting is complete, check the saved channels by touching the channel A button.

In automatic channel setting, only current channels on air with appropriate signal present are memorized. Blank channels are omitted.

Internet DIGITAL Refrigerator 5

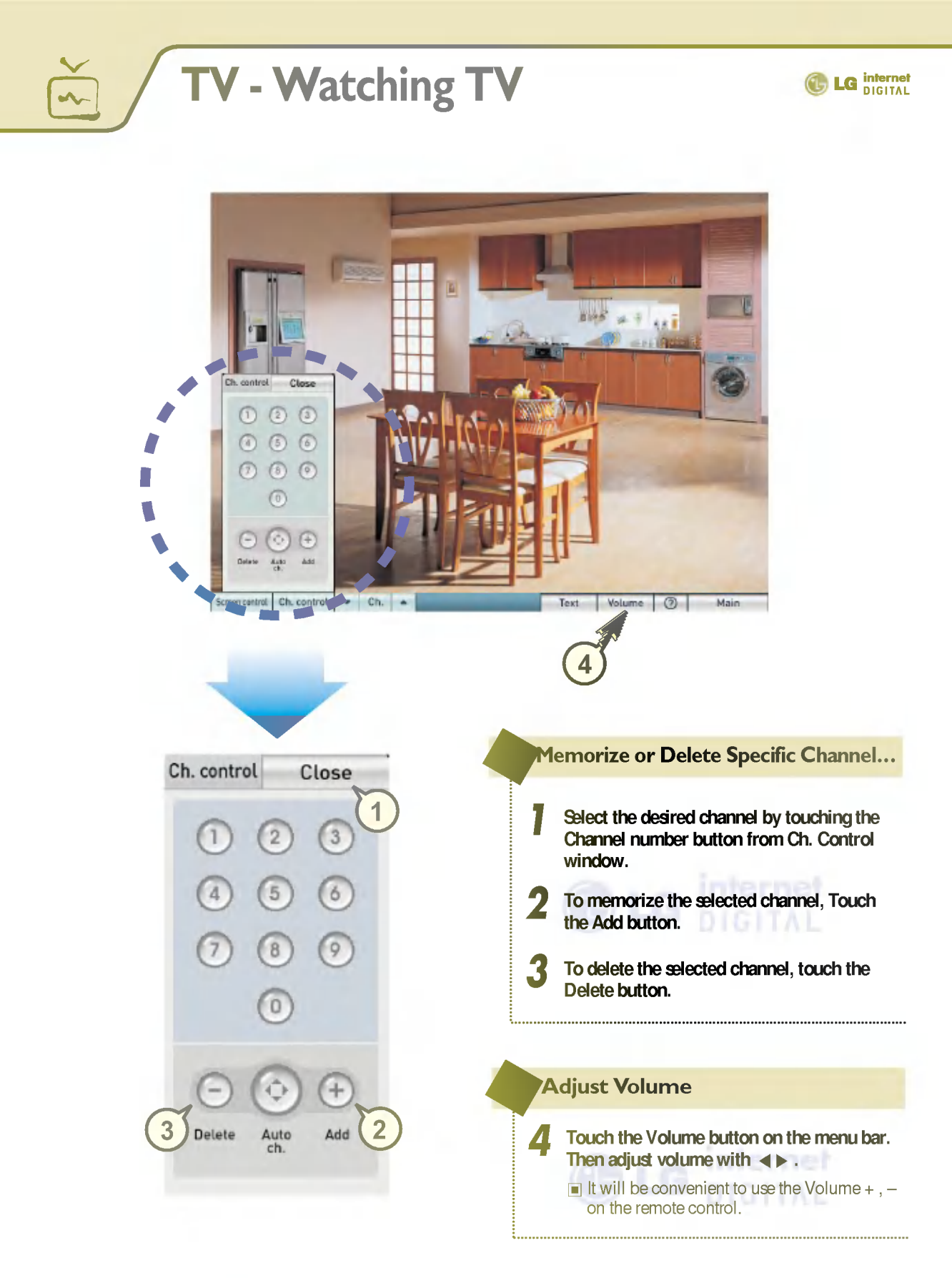

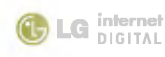

## **TV - Display Adjustment**

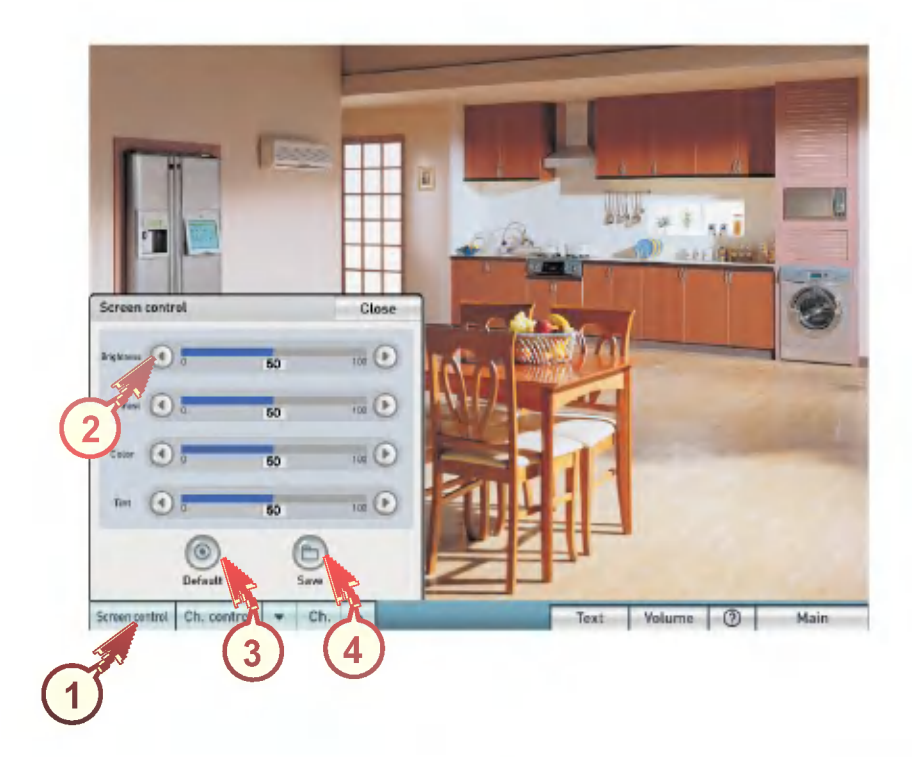

#### Control the Screen...

Δ

- Touch the Screen Control button on the menu bar of the TV screen.
- Use the < b buttons to adjust the screen status according to your desire.

You can control brightness, contrast, color, and tint.

Touch the Save button to obtain your desired screen settings

.....

#### Reset the Screen to Default Setting

**3** Touch the Default button.

Touch the Save button.

## Note

Following points does not indicate product failure.

- An afterimage may occur if the screen image changes too quickly.
- Color picture on the screen may occur instantly in between changing channels.
- Gray color screen may appear for weak channels when setting up through automatic channels.

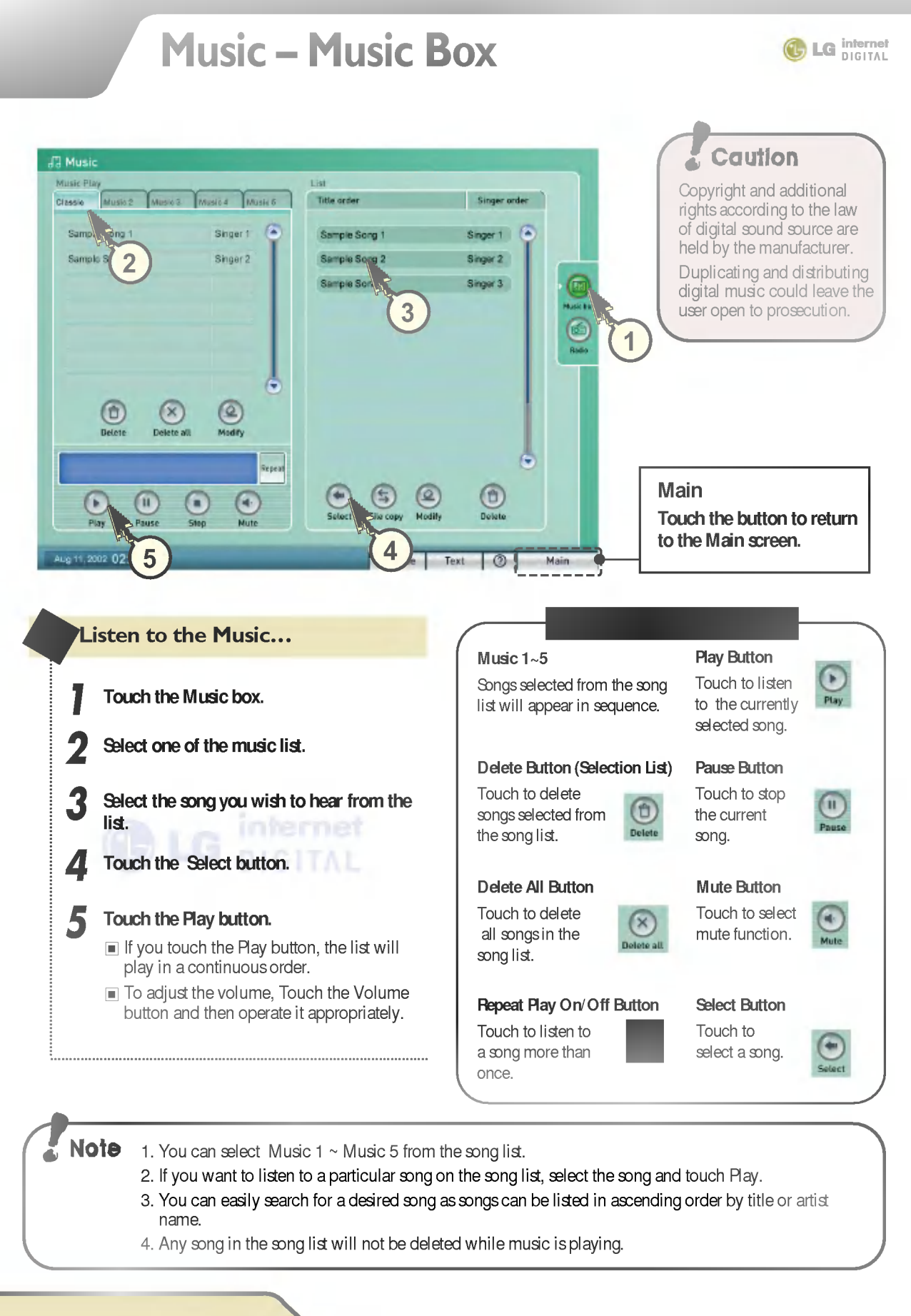

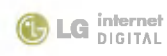

## Music – Music Box

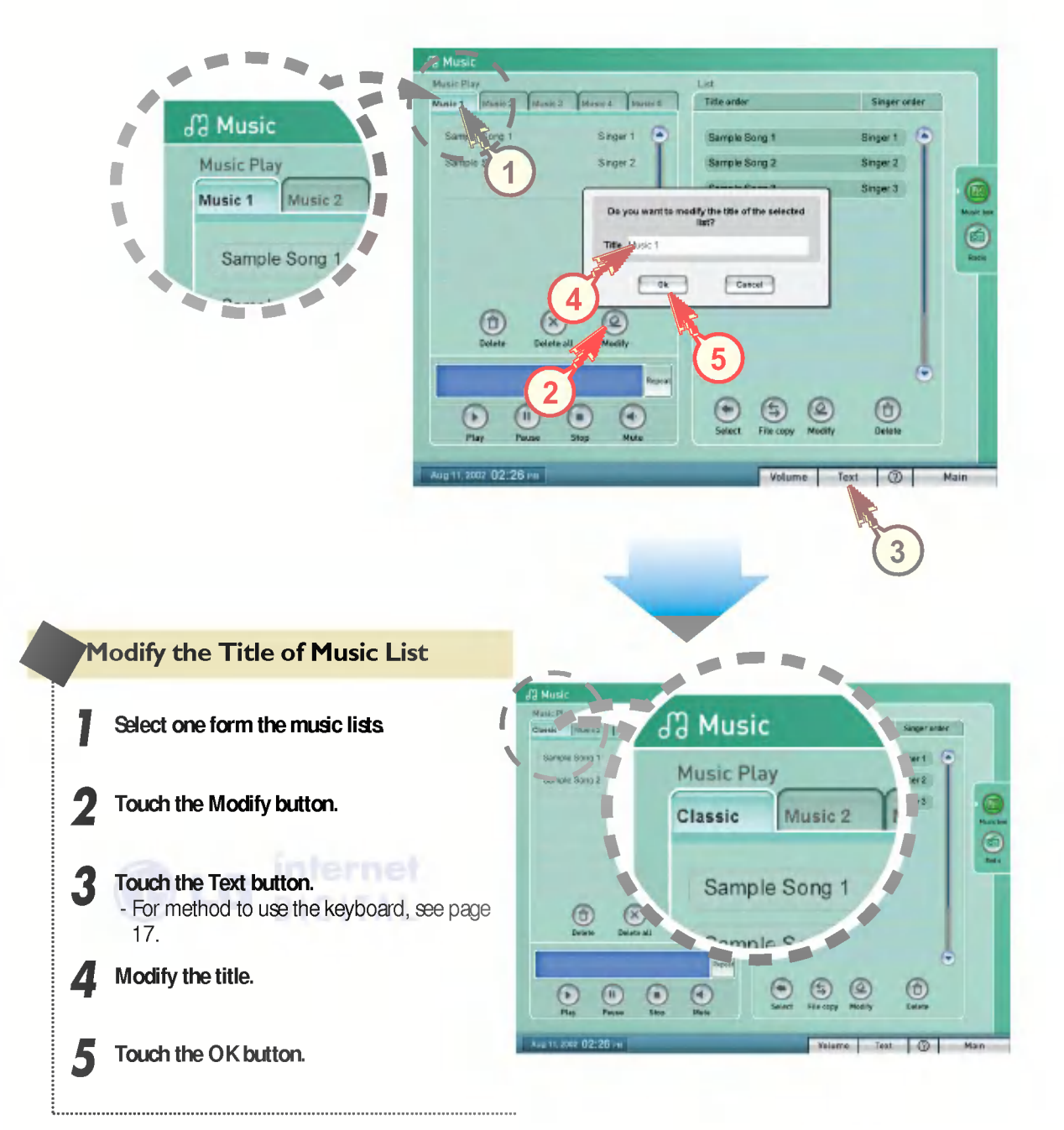

## Music – Music Box

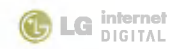

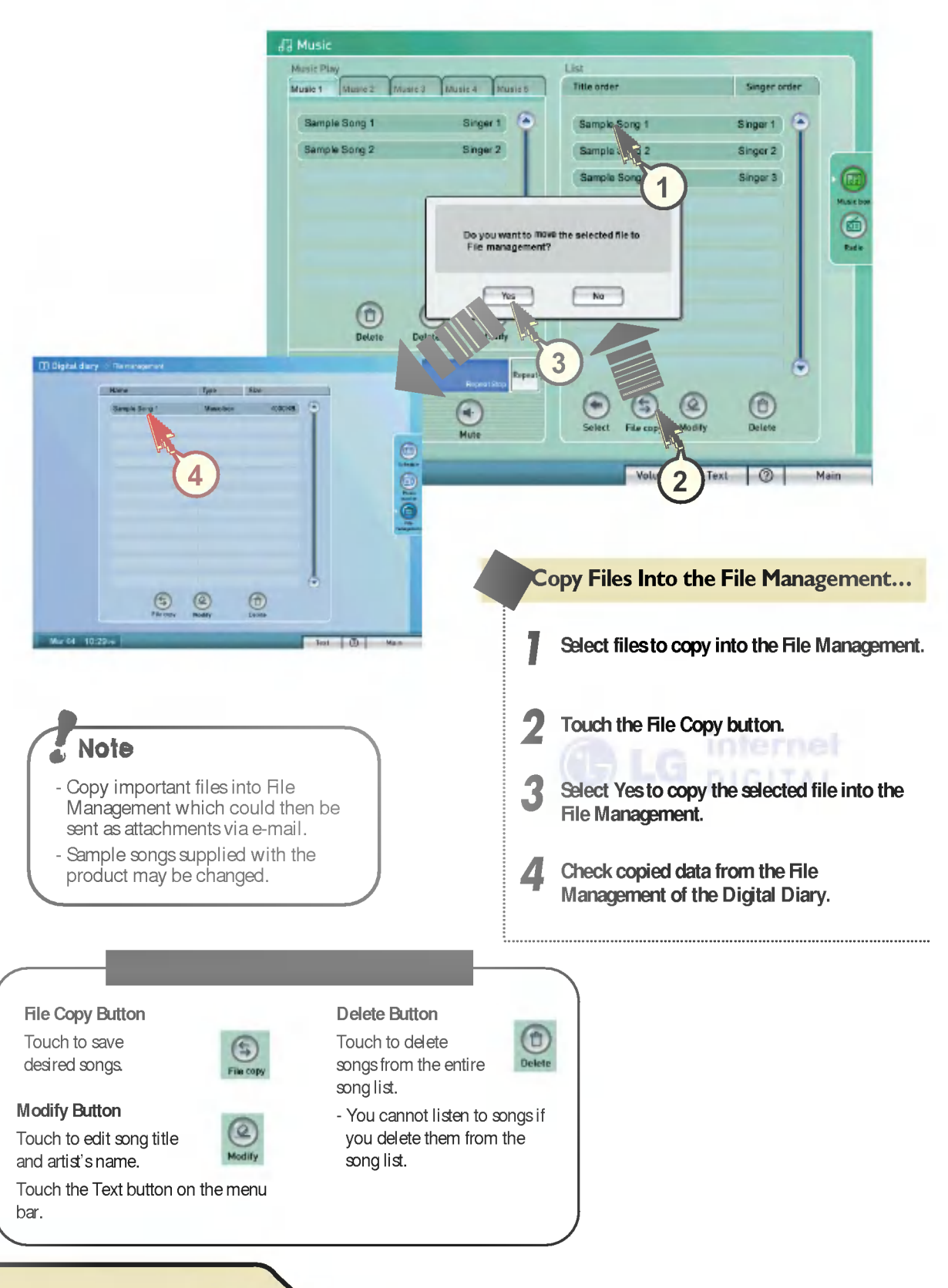

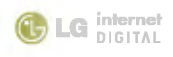

## Music - Radio

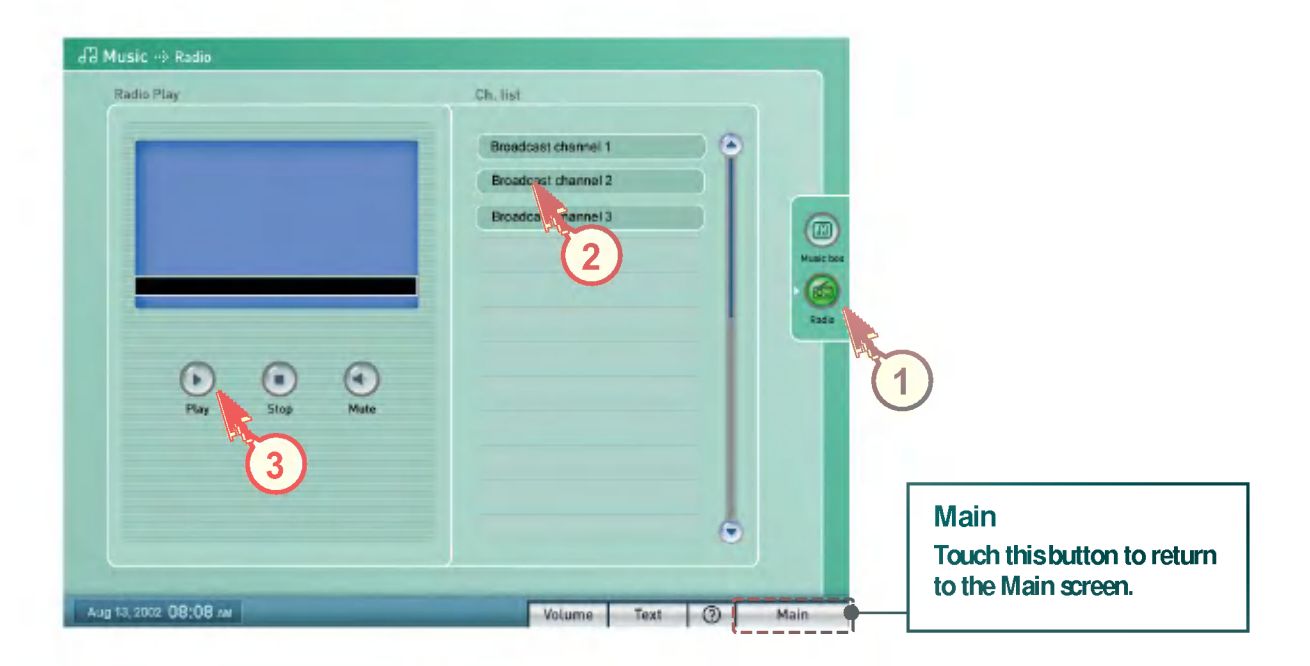

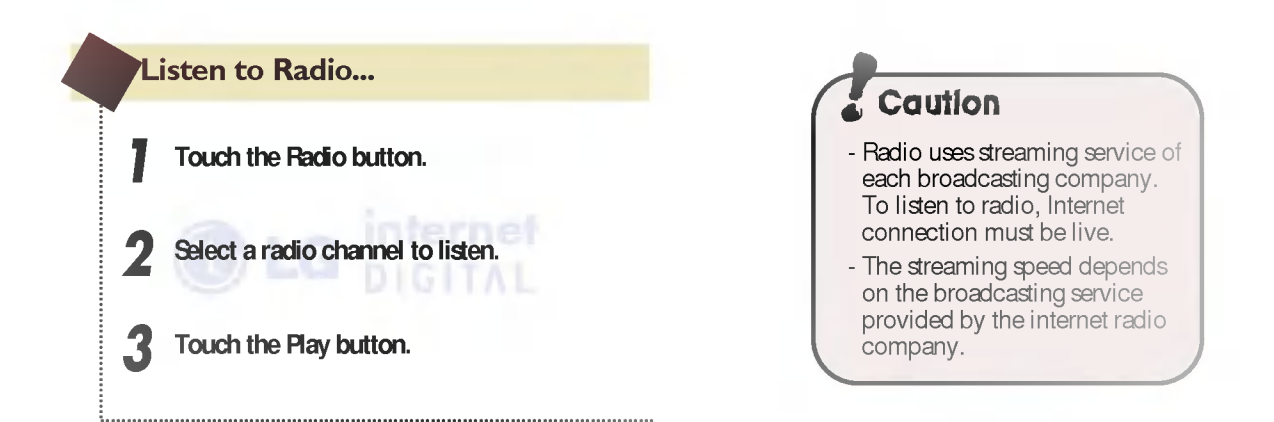

| Internet                                                    |                                                                                                    | C LG internet                        |
|-------------------------------------------------------------|----------------------------------------------------------------------------------------------------|--------------------------------------|
|                                                             | 3       6       7       8       4         1       1       1       1       1       1       1       1       1       1       1       1       1       1       1       1       1       1       1       1       1       1       1       1       1       1       1       1       1       1       1       1       1       1       1       1       1       1       1       1       1       1       1       1       1       1       1       1       1       1       1       1       1       1       1       1       1       1       1       1       1       1       1       1       1       1       1       1       1       1       1       1       1       1       1       1       1       1       1       1       1       1       1       1       1       1       1       1       1       1       1       1       1       1       1       1       1       1       1       1       1       1       1       1       1       1       1       1       1       1       1       1       1 |                                      |
| Internet Address Input<br>Window                            | Main Button                                                                                                    | New Window Button                    |
| Input the Internet address with the keyboard.               | Touch to return to the Main screen.                                                                                                    | Touch to open a new Internet window. |
| Back Button                                                 | Forward Button                                                                                                    | Reload Button                        |
| Touch to return to the previous link.                       | Touch to move to the next link.                                                                                                    | Touch to refresh the current page.   |
| Home Button                                                 | Stop Button                                                                                                    | Favorites Button                     |
| Touch to return to the home page.<br>http://www.dreamlg.com | Touch to stop the browsing of the current page.                                                                                                    | Touch to visit bookmarked<br>URLs.   |
| Close Button                                                | Connection Confirm Window                                                                                                    | Text Button                          |
| Touch to close the current<br>Internet window.              | Shows the status of the Internet connection.                                                                                                    | Touch to input an Internet address.  |
|                                                             | Note You cannot use Real Player, refrigerator.                                                                                                    | Dial pad, et al. with LG Internet    |

12 Internet DIGITAL Refrigerator

CM YK

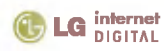

## Internet

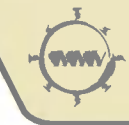

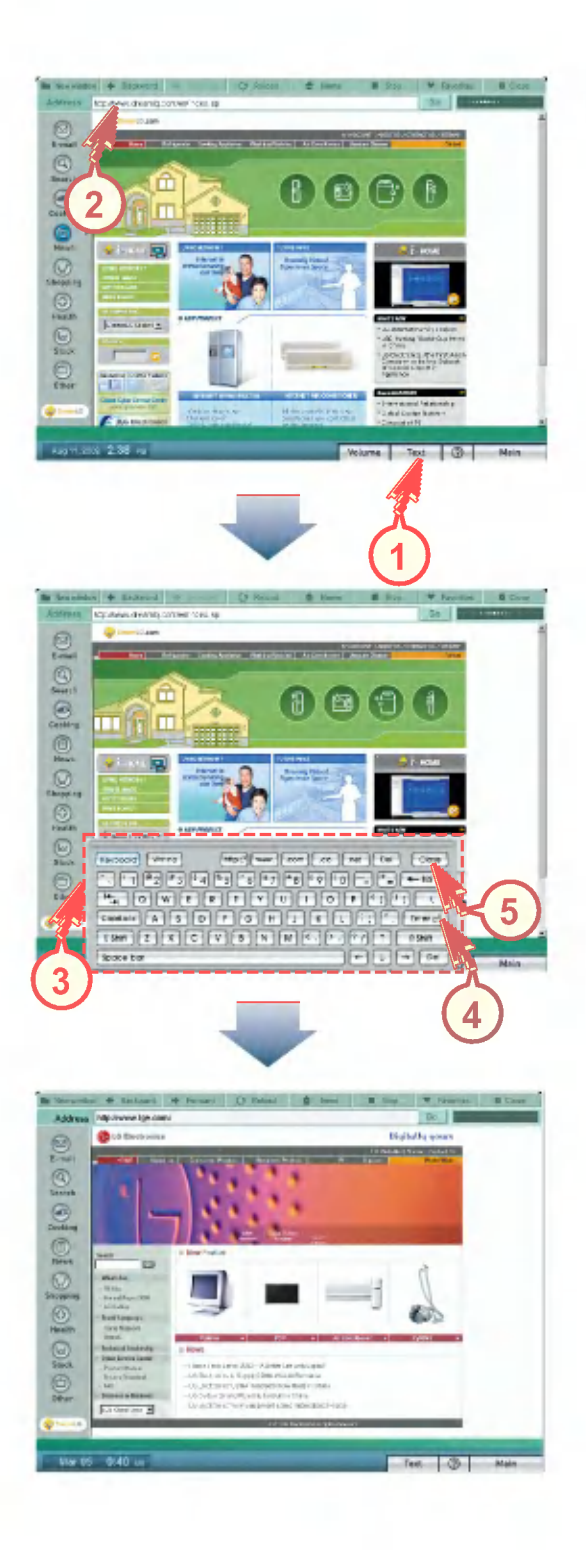

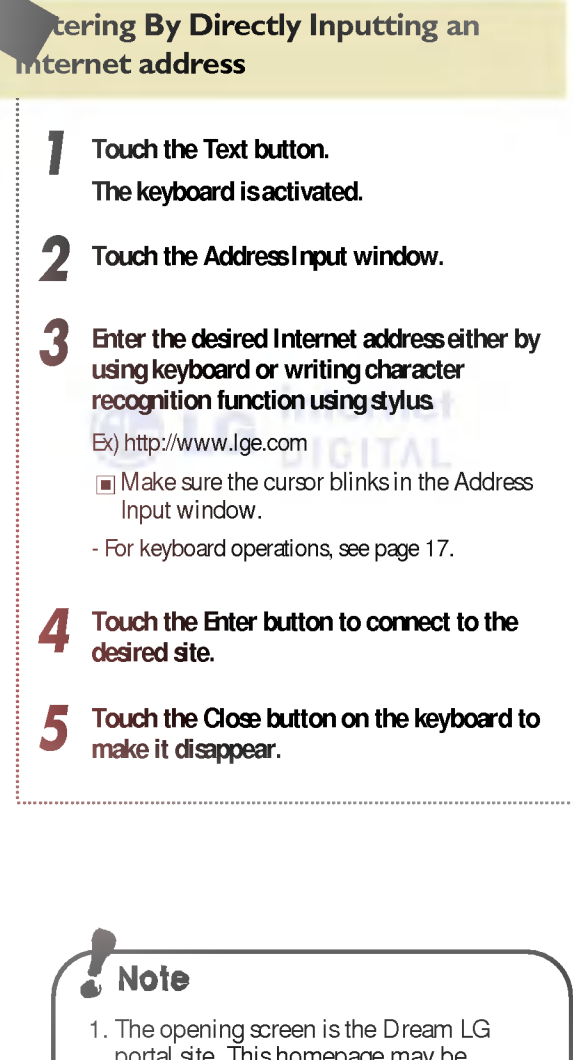

- portal site. This homepage may be changed in the Internet section of the Management area.
- 2. Press test window button to open a new window.
- 3. Press to close the current window.
- 4. At a given time up to 3 browser windows may be opened.

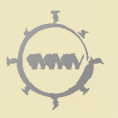

## Internet - Bookmark

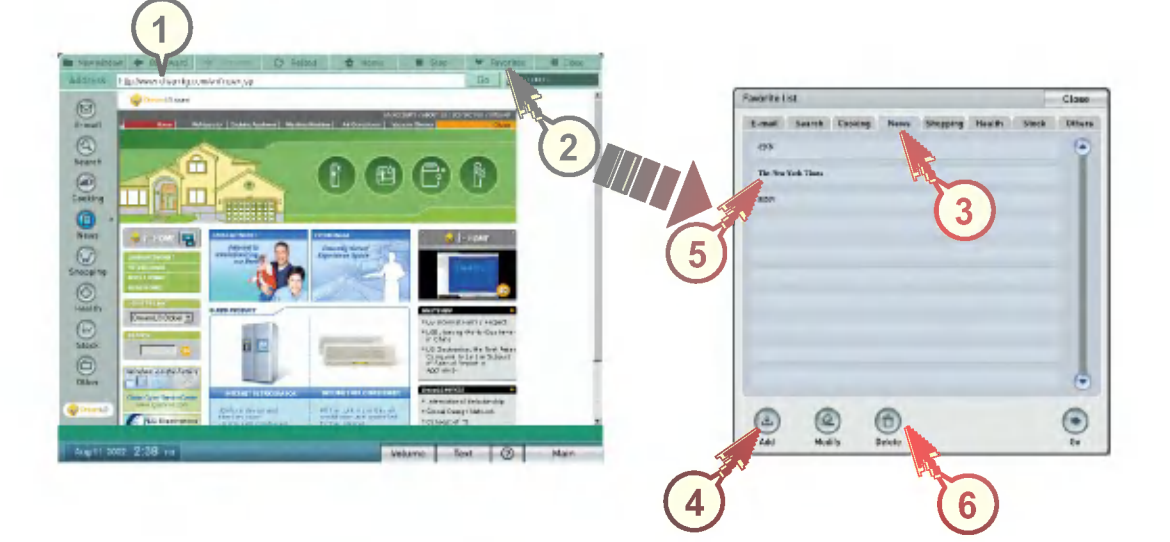

#### ve in Bookmark

3

Δ

Connect to the page you want to save as your favorite.

Touch the Favorites button.

#### Select one of the groups

You can easily manage the Bookmark list by using these Groups.

#### Touch the Add button.

Check the name of the connected site.

# 1 Ete Address in Bookmark 5 Select an Internet site from the Bookmarks 6 Touch the Delete button

**Modify Button** Close Button Go Button Close Touch to connect Touch to modify Touch to close 0 information of the to the site you Internet window chosen group name. chose **Delete Button** Add Button Touch to delete Touch to add the address in the the site to Bookmark. your Bookmark.

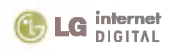

## **Internet - Bookmark**

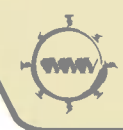

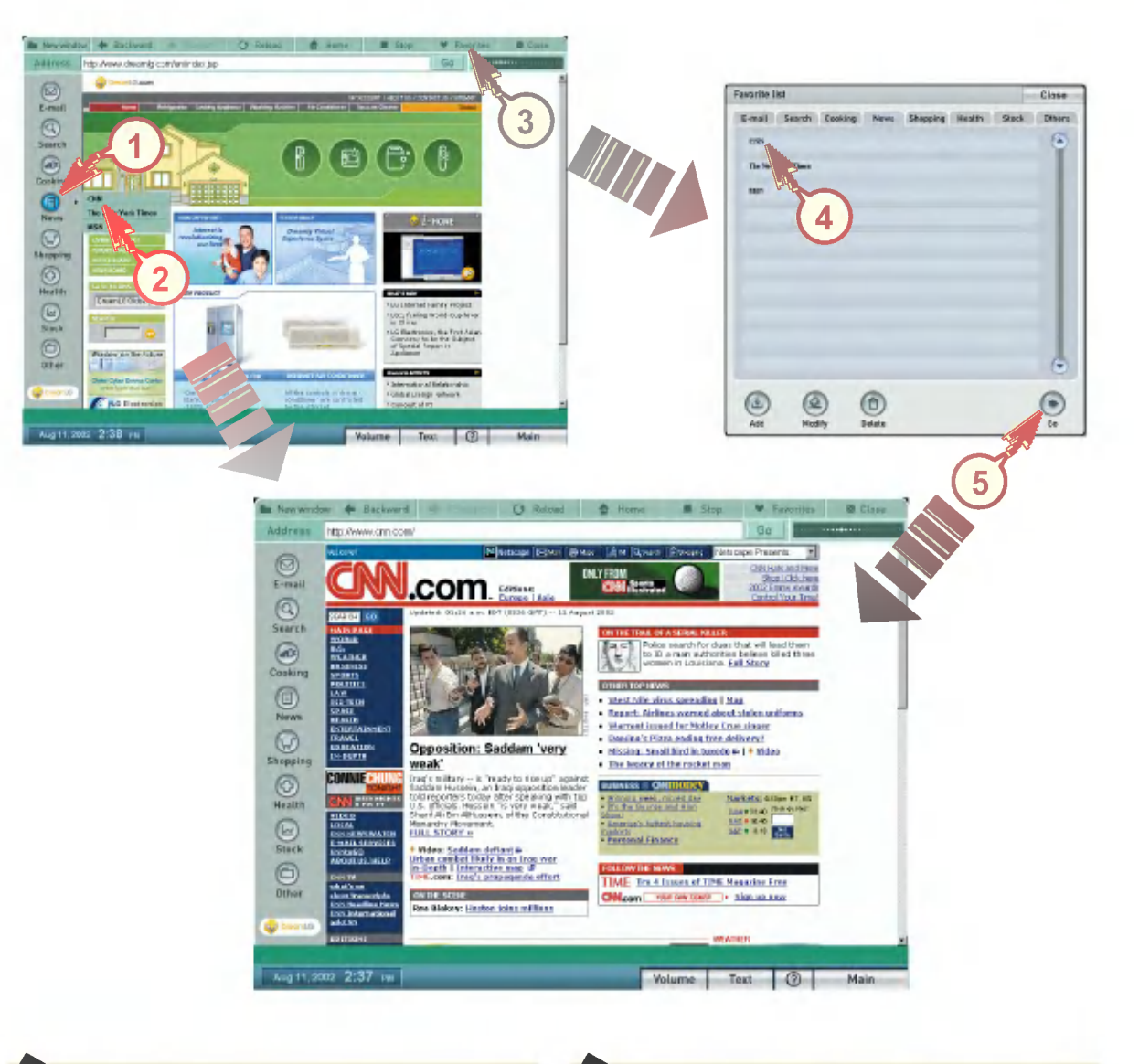

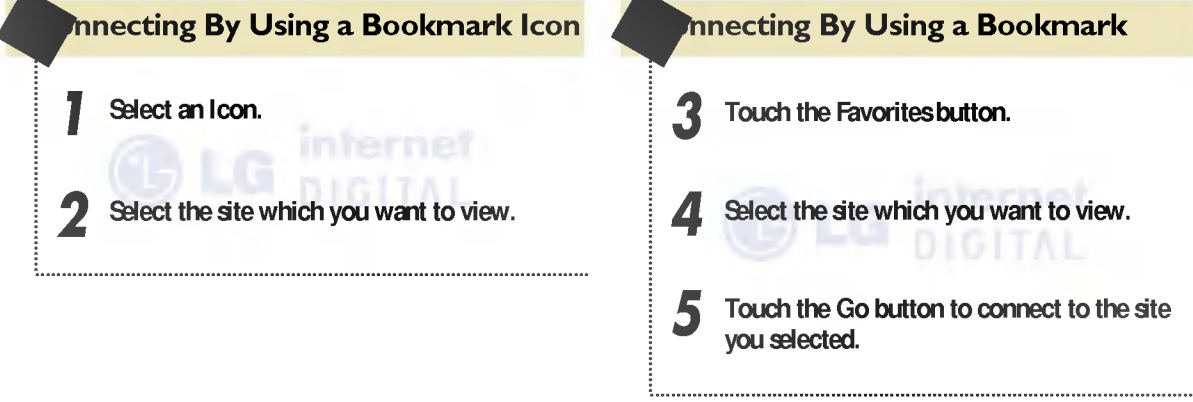

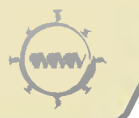

## Internet – Downloading Method 🚳 LG Internet

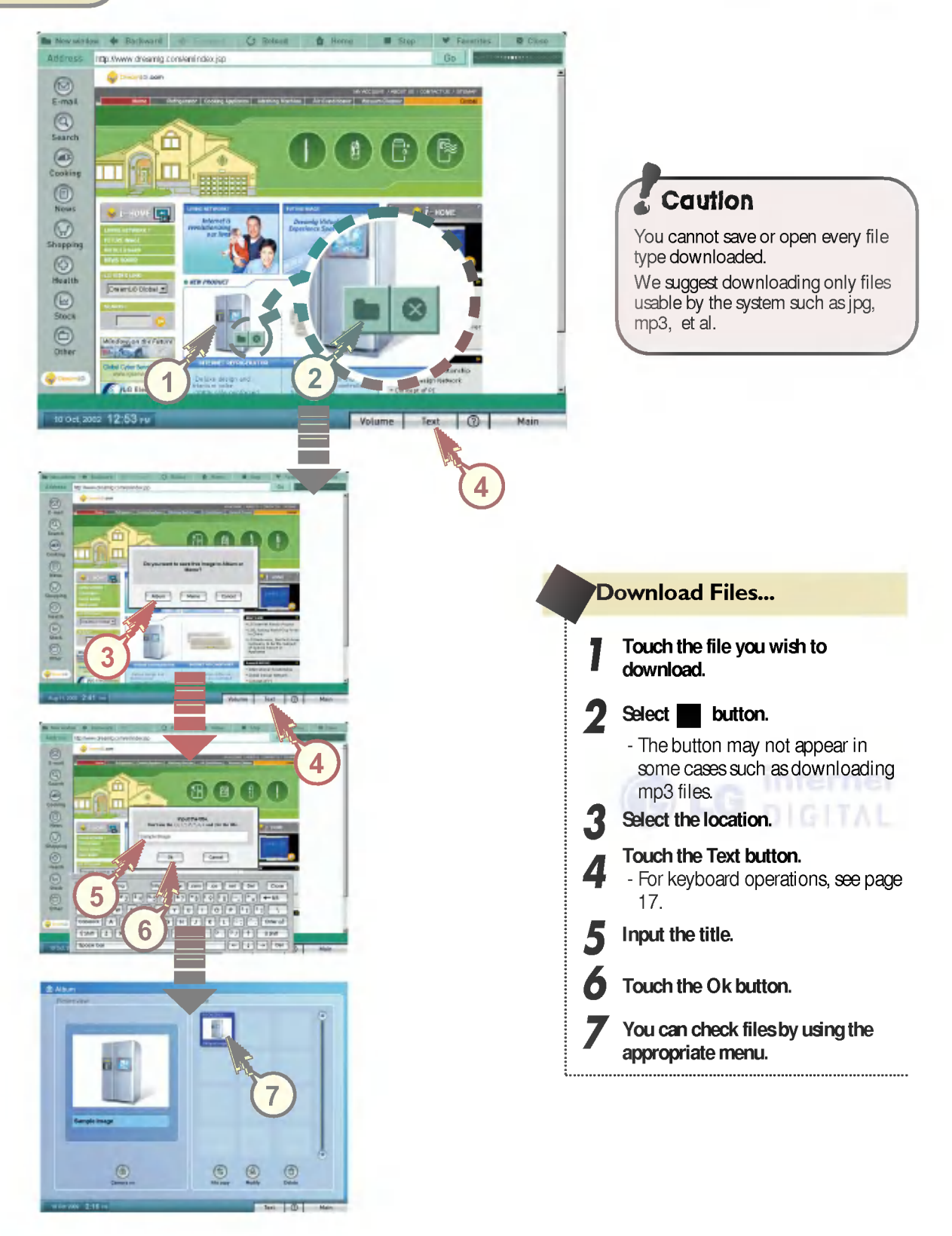

CM

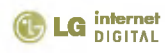

## Internet - Use of Keyboard

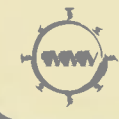

## Method to Enter Letters Using Keyboard

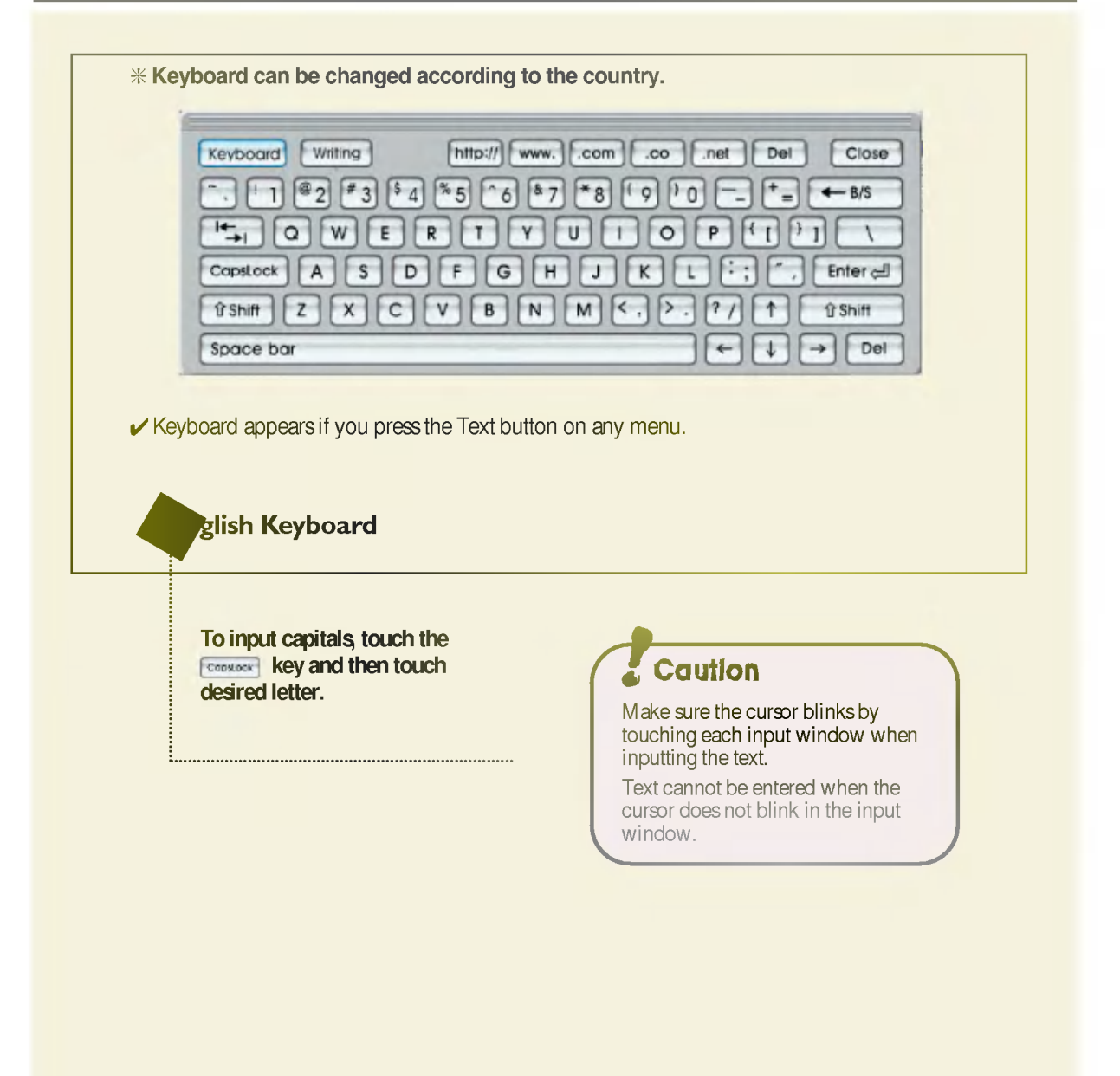

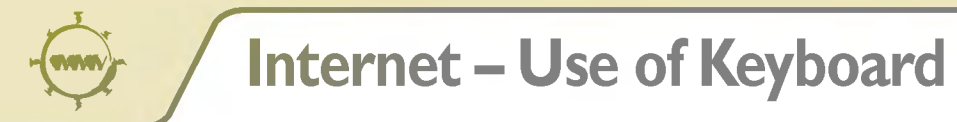

## Method to Enter Letters Using Keyboard

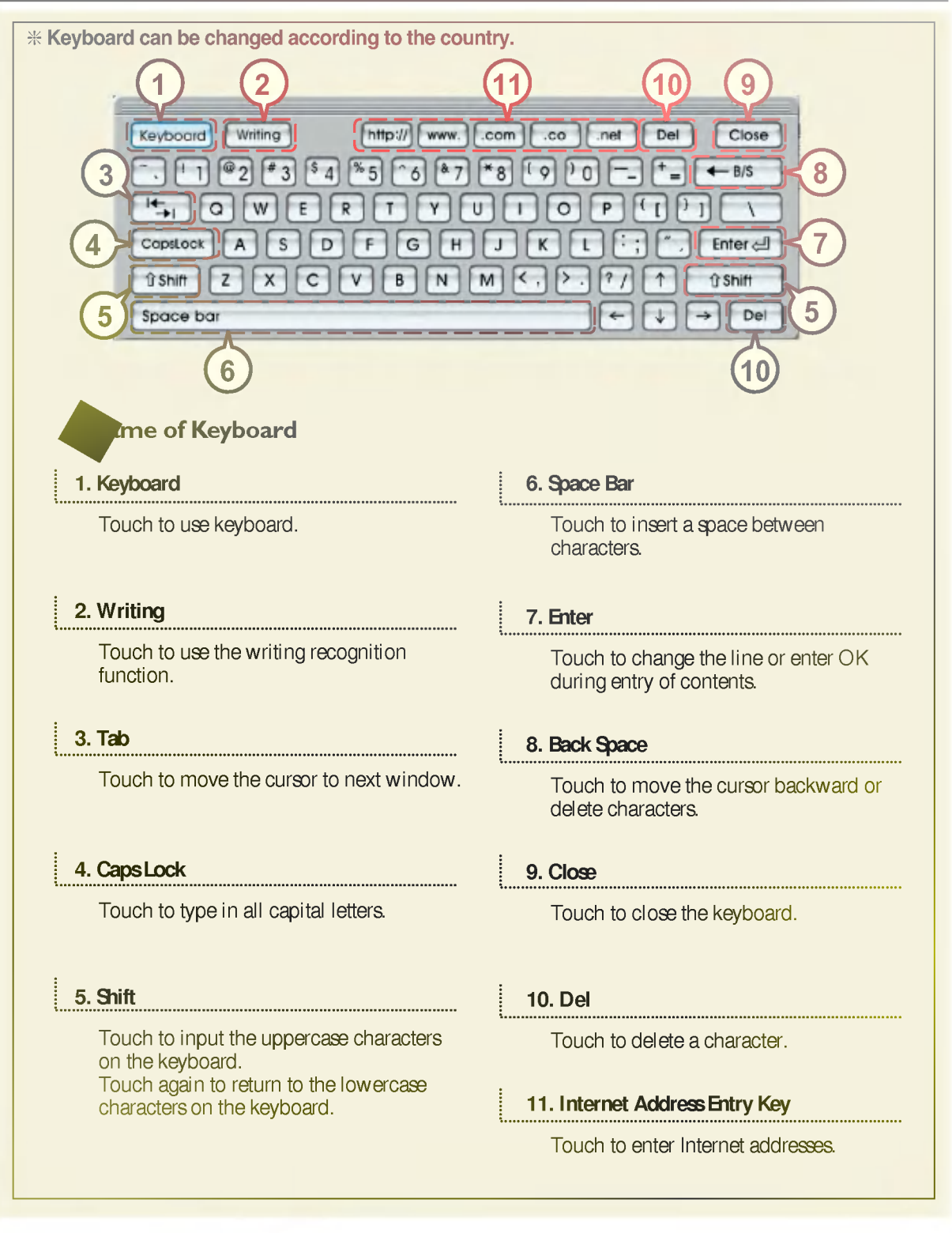

C M Y K

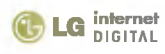

## Internet - Use of Keyboard

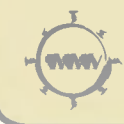

## Method to Enter Writing Character

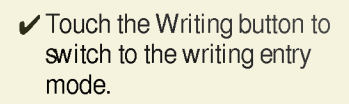

The Enter window consists of English Entry, Numeric Entry, and Special Character Entry boxes.

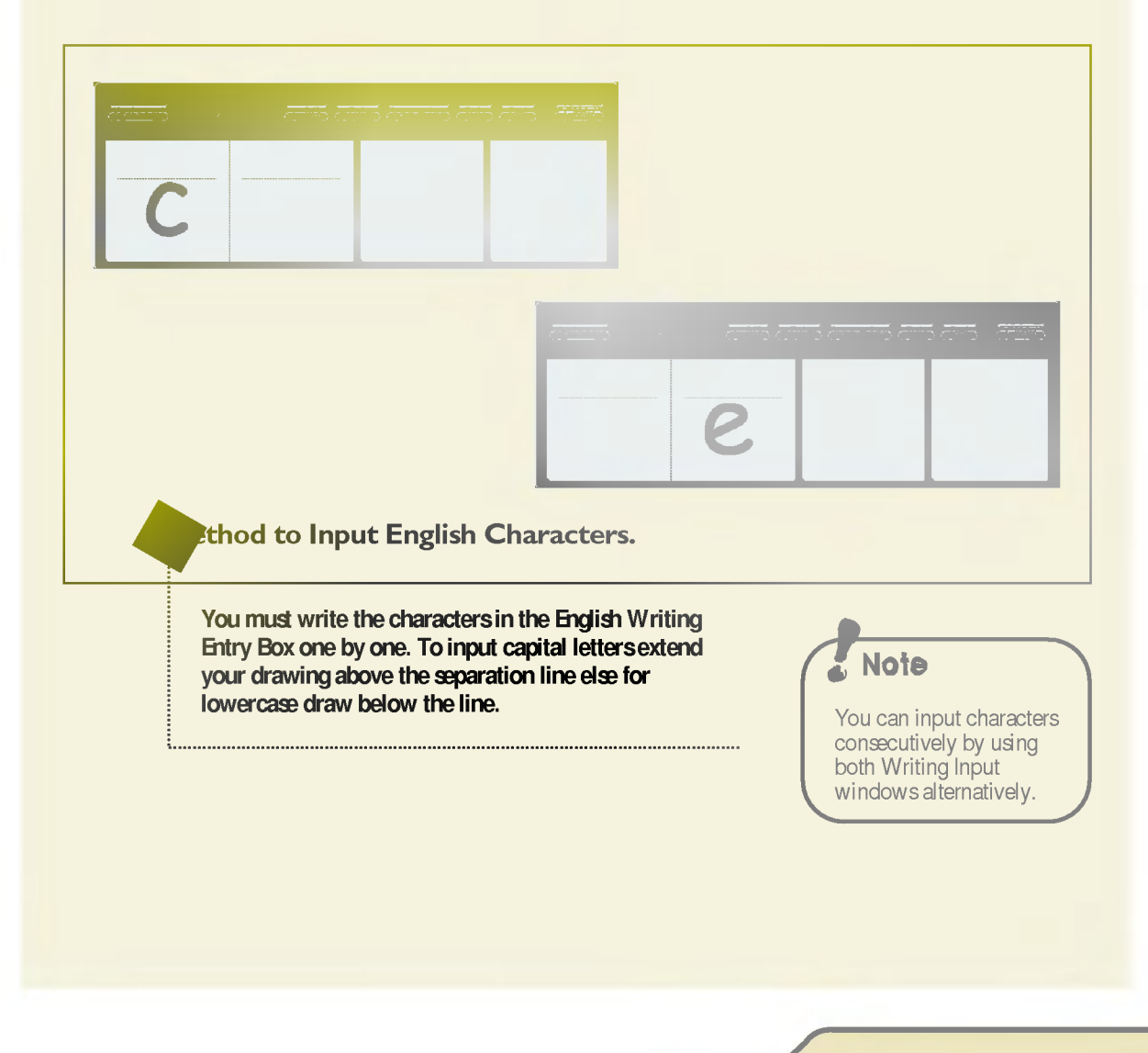

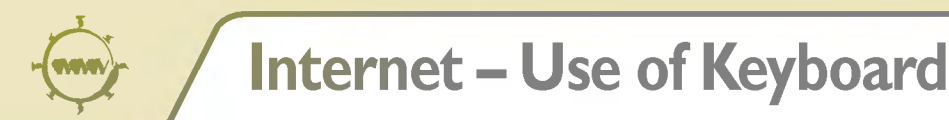

C LG internet

## Method to Enter Writing Character

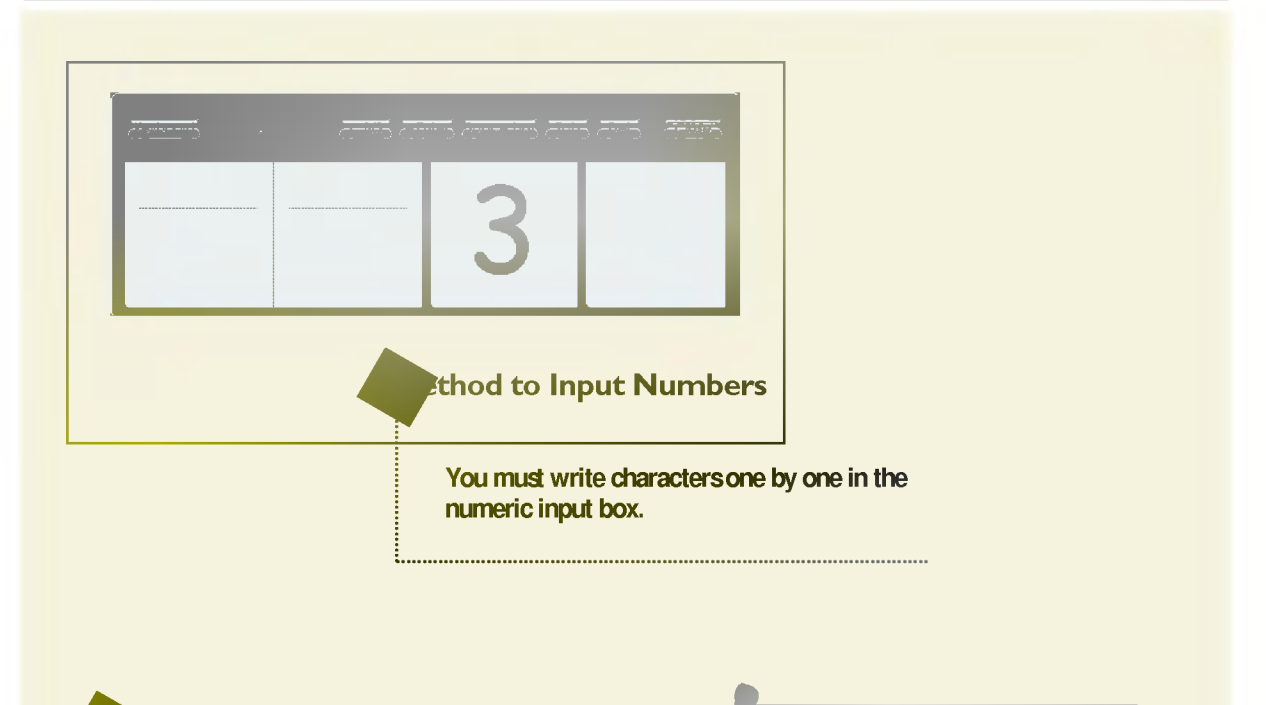

#### sture Entry

Gestures are used to edit text already input. Use the gestures in Table 1 to edit text.

A black point is a starting point of the stroke in the writing table as described in Table 1. Note

- The writing recognition function may not recognize every character. This is due to peculiarities in each person's penmanship and is not an indication of product failure.
- Appendix shows method to write characters. Recognition can be done even if the user doesn't follow the drawing procedure described in the table. But it is recommended to follow, as it makes entries more accurate and rapid.

#### Table 1. Gesture Writing Method

| Function  | Writing method | Function   | Writing method |
|-----------|----------------|------------|----------------|
| Space Bar | •              | Back Space | •              |
| Enter     |                | Tab        | •              |
| Del       | 6              | _          | _              |

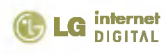

## Internet - Use of Keyboard

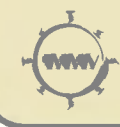

## Method to Enter Writing Character

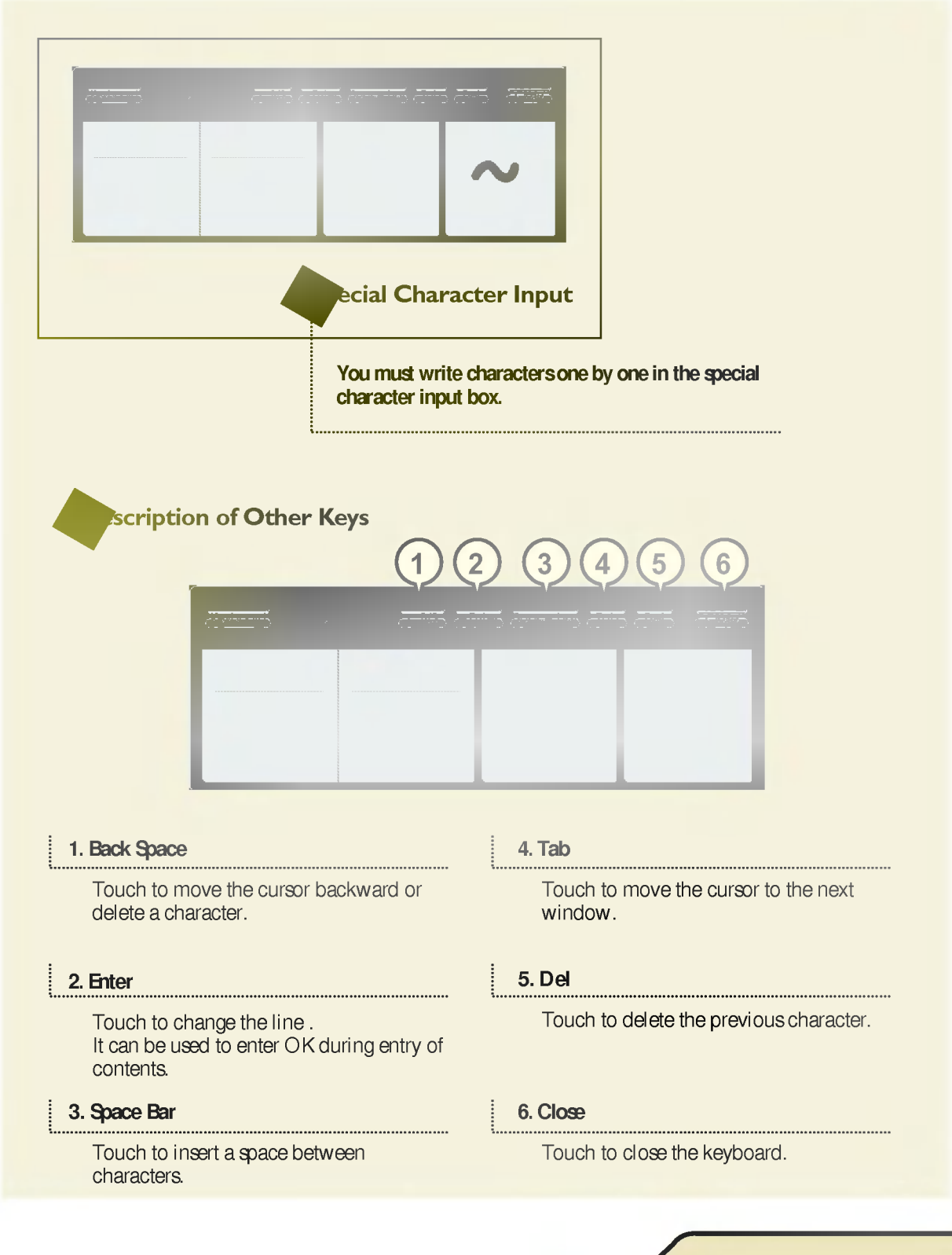

# Album

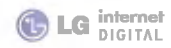

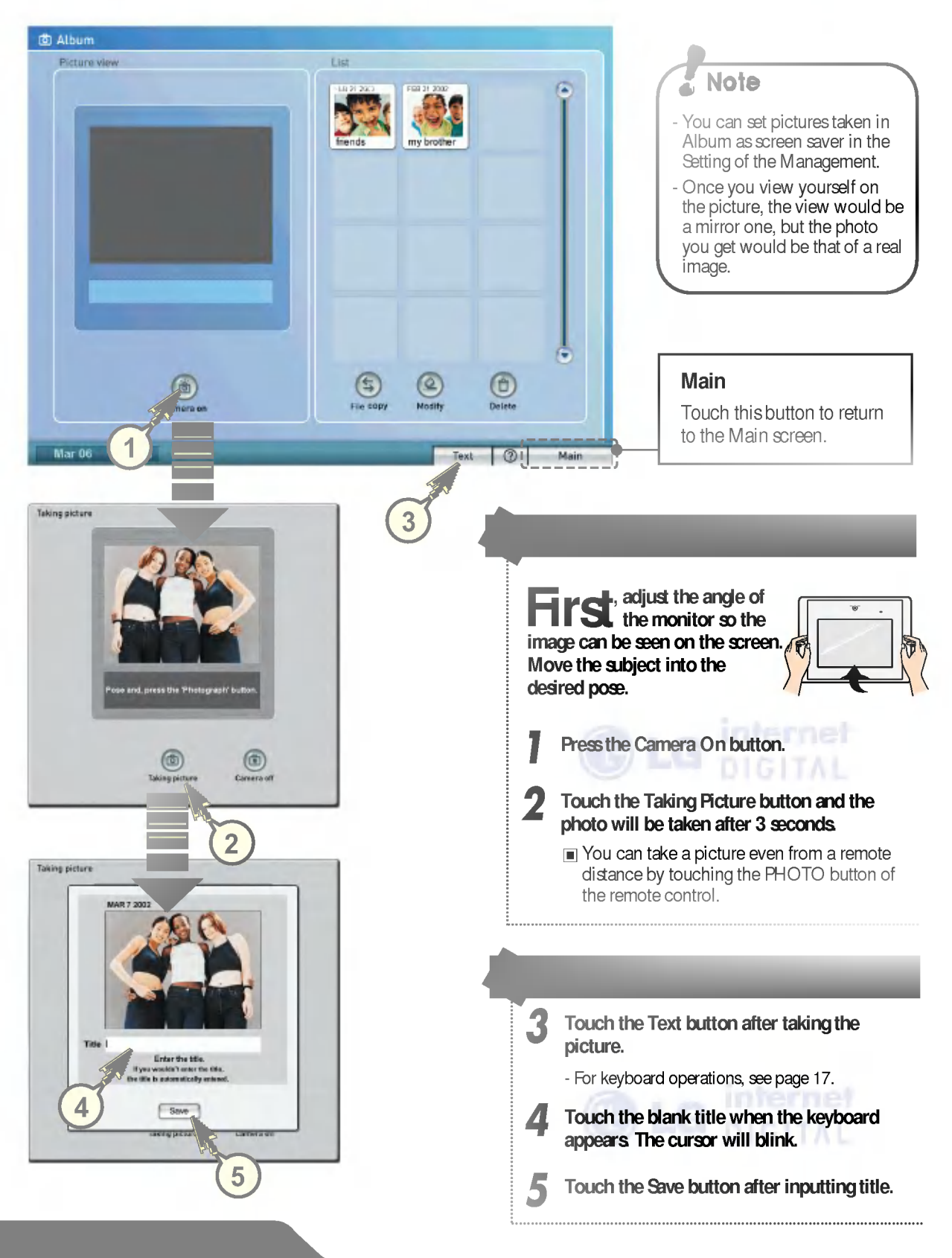

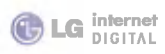

## Album

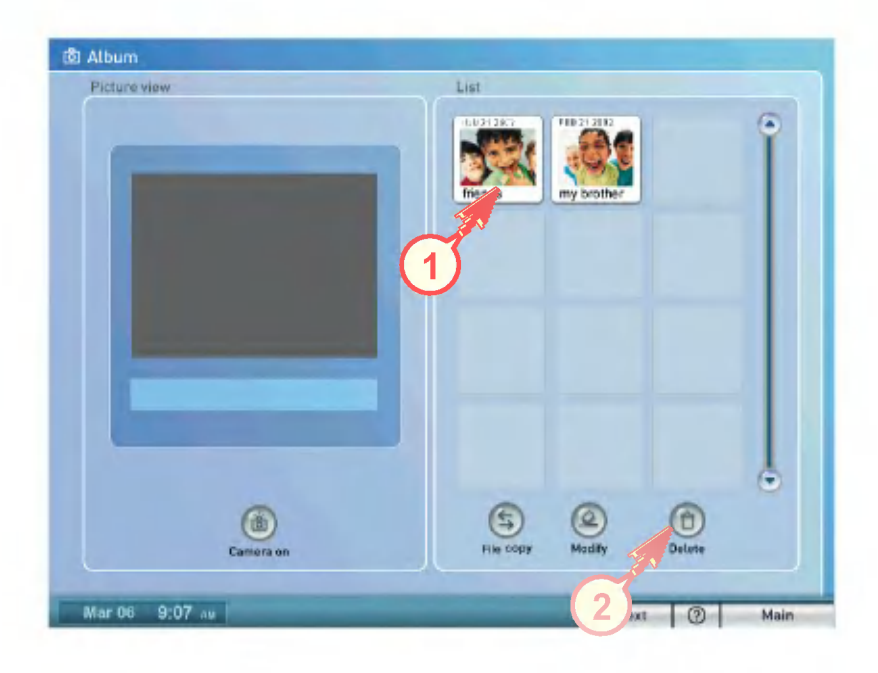

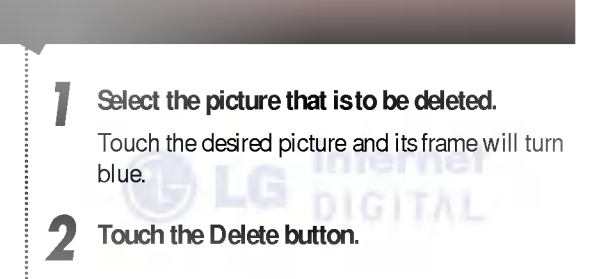

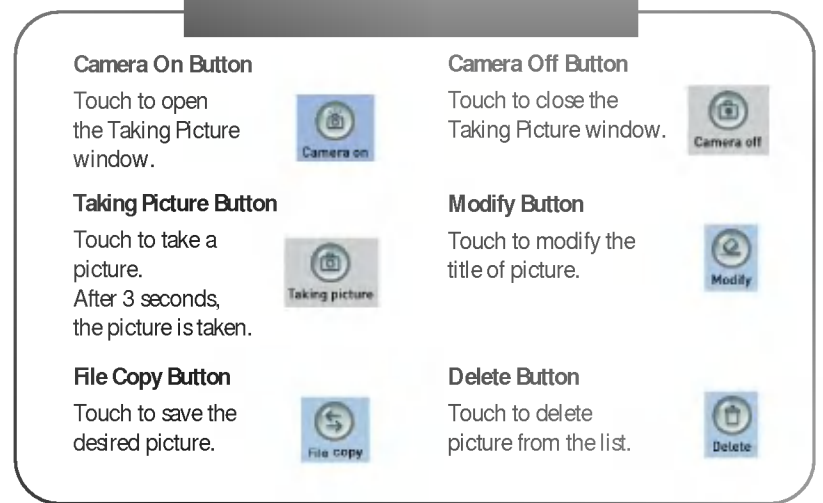

CM YK

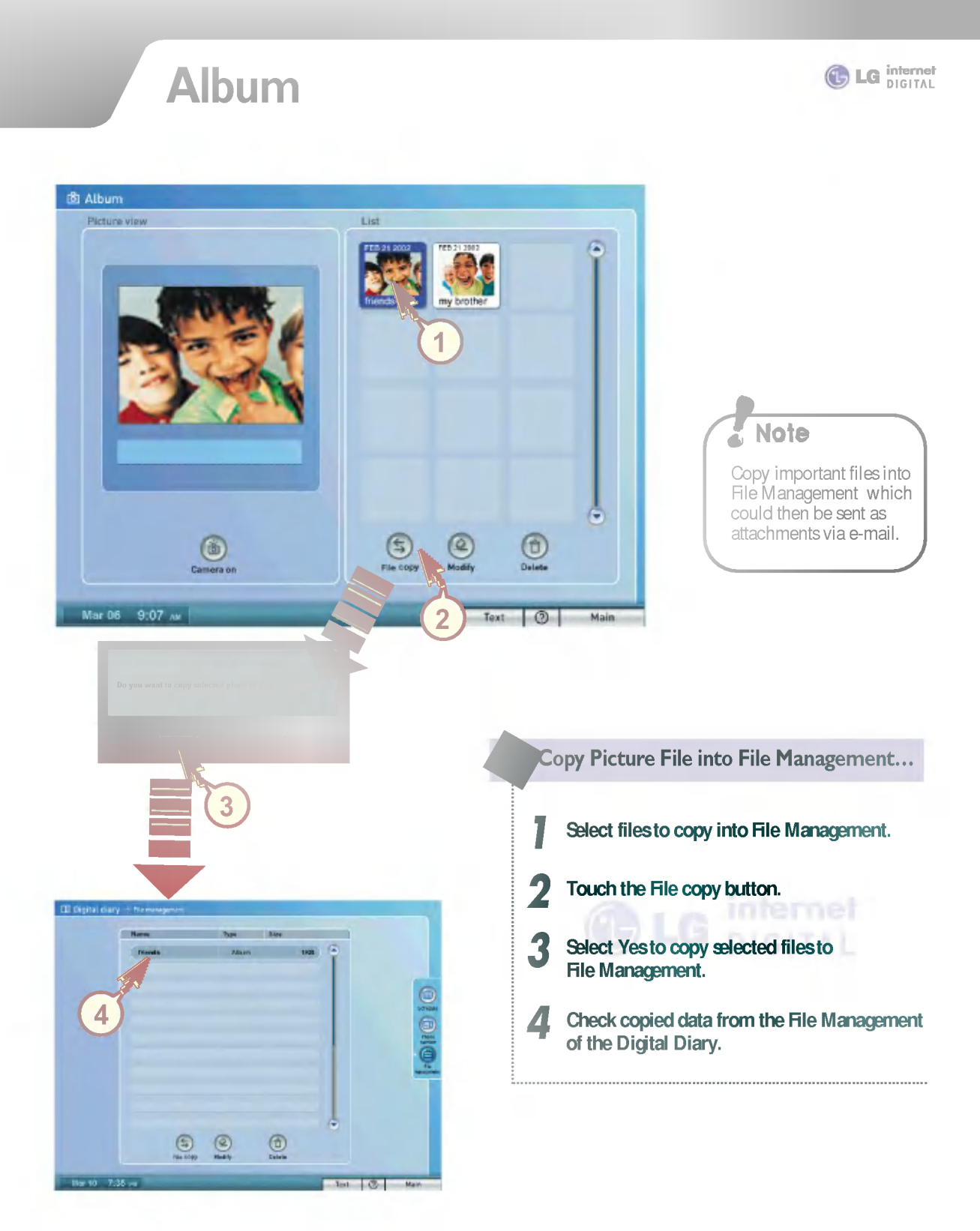

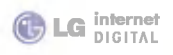

## Memo

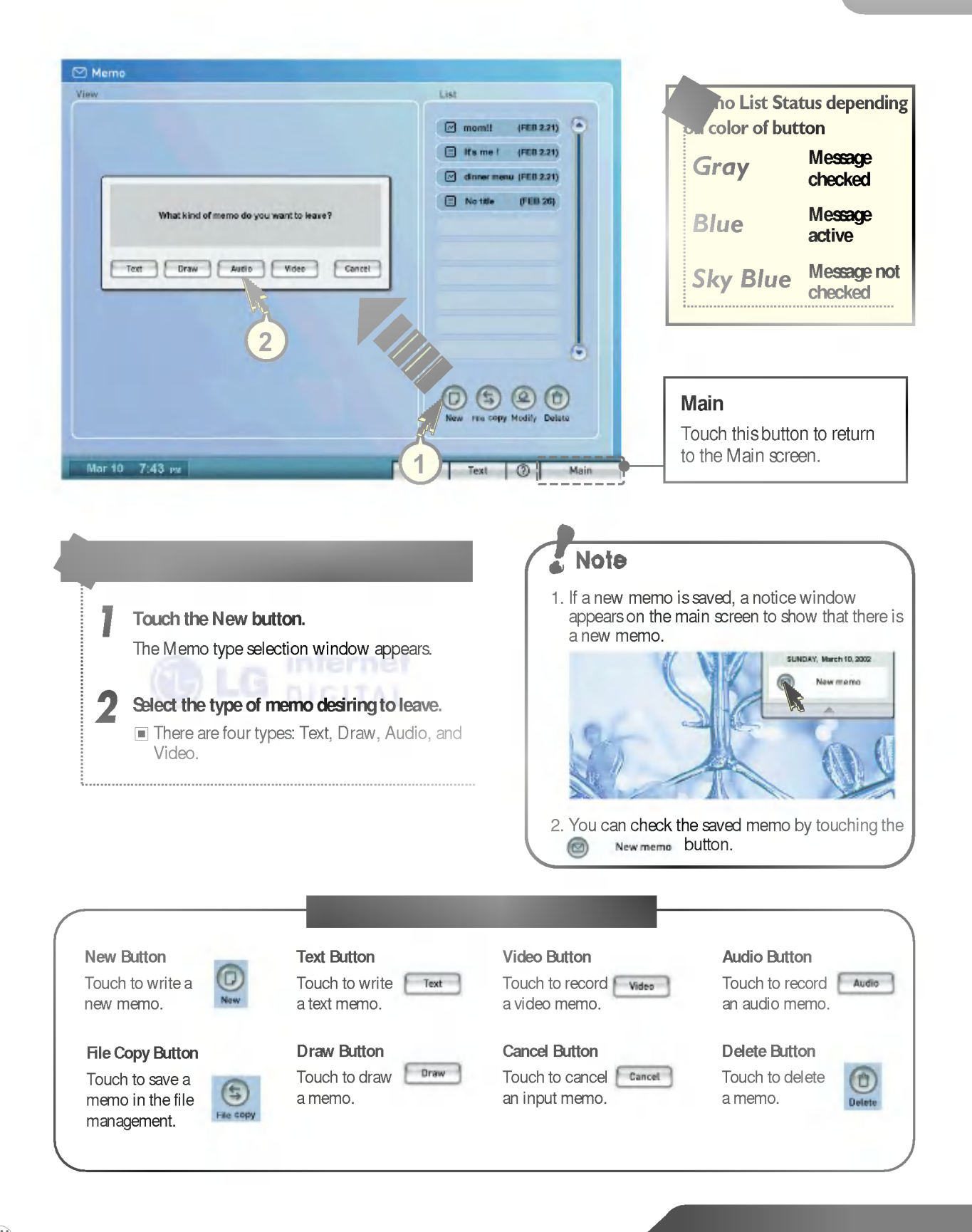

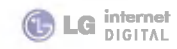

Memo

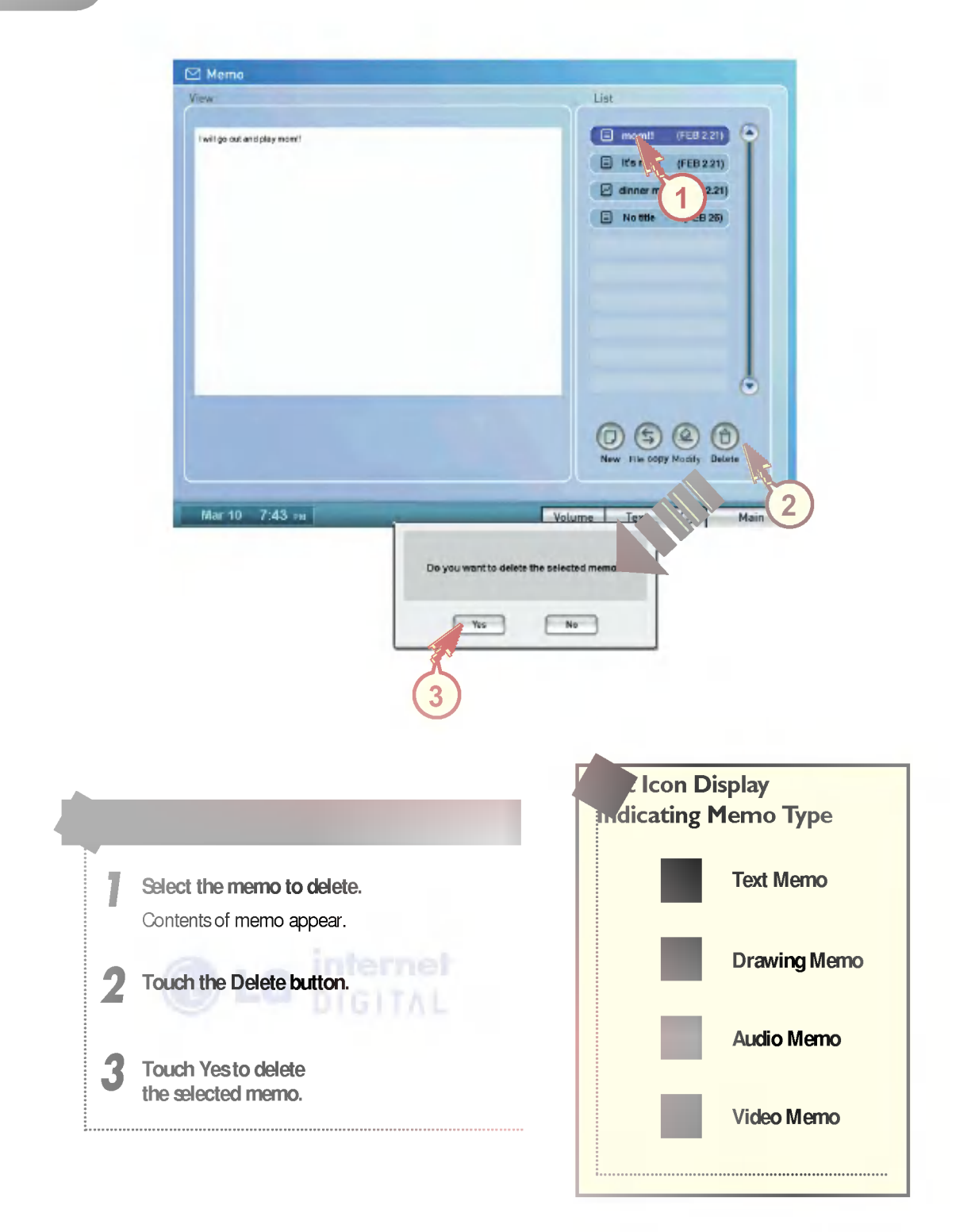

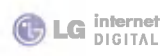

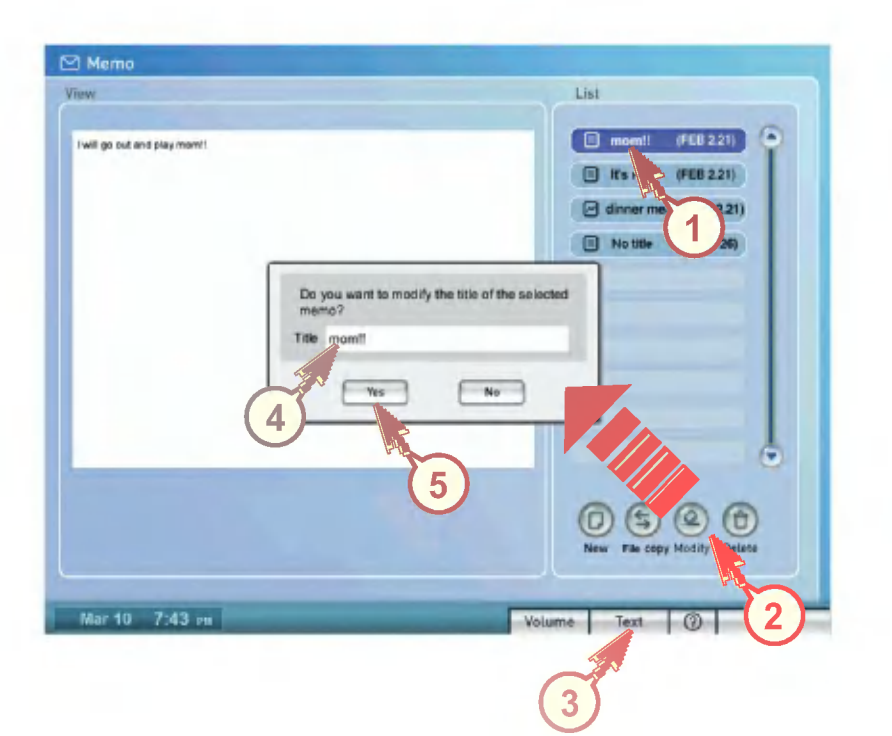

Memo

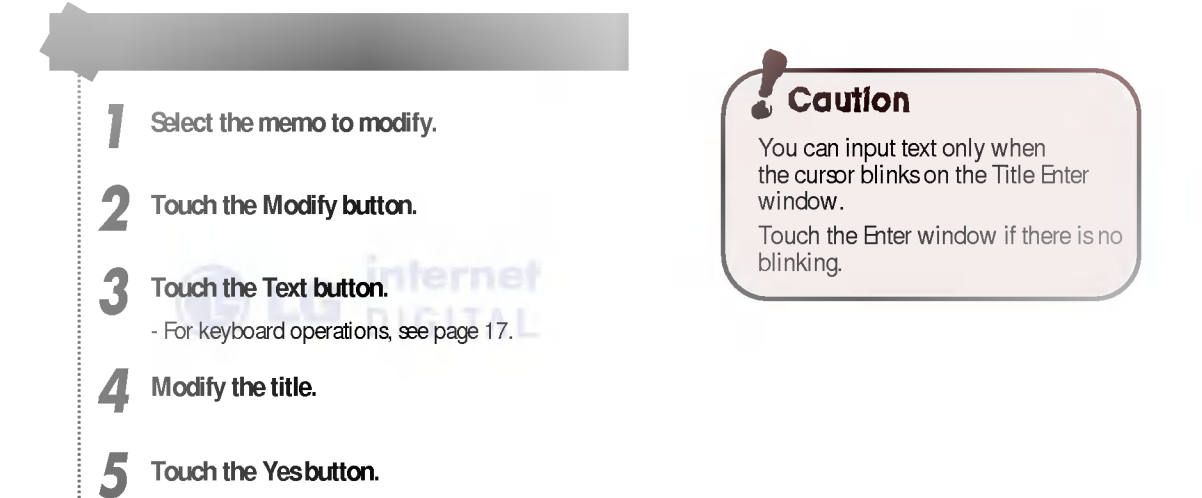

.....

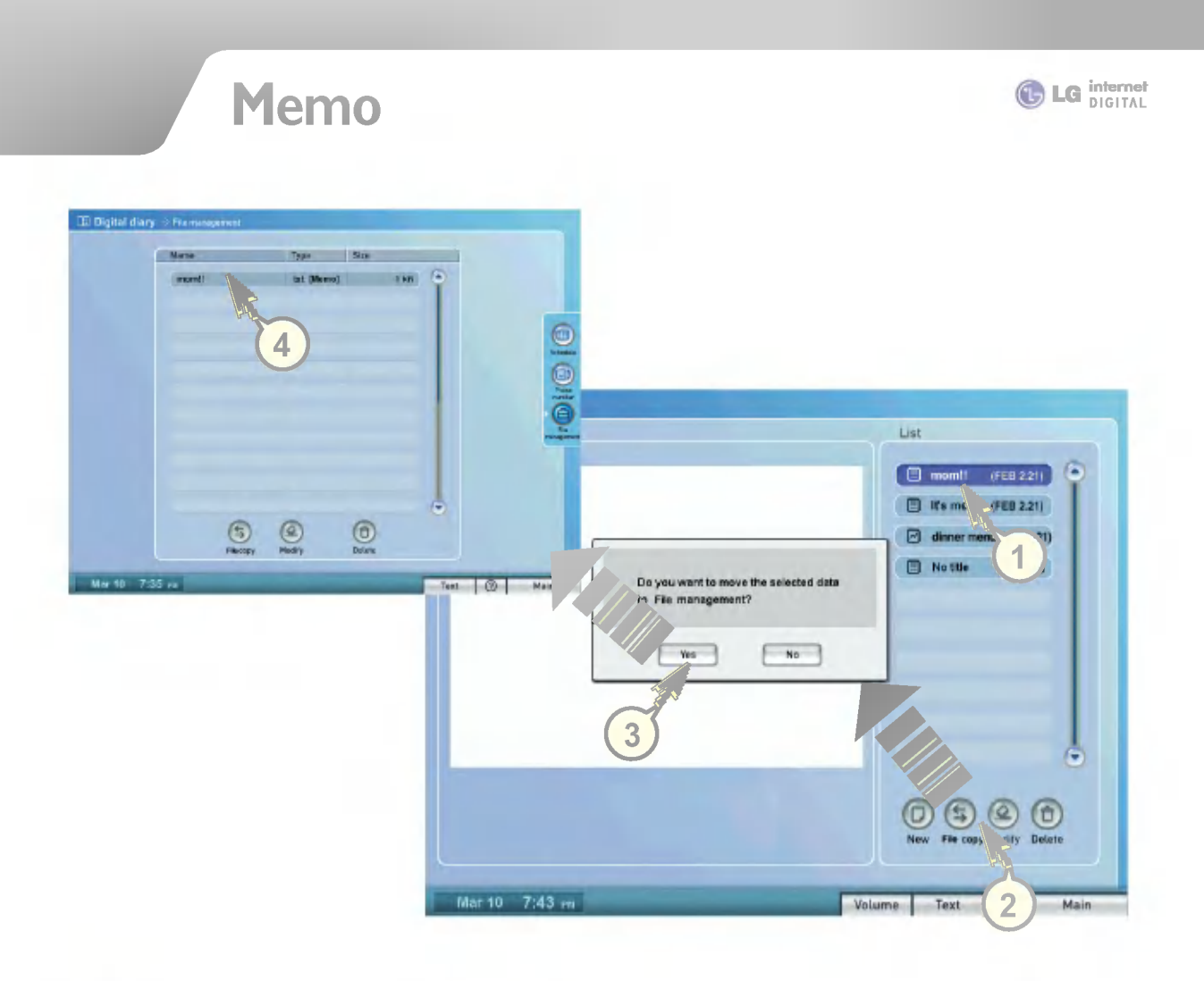

#### Copy Memo Files to the rile Management...

- Select the files to copy to the File Management.
  - Touch the File copy button.

2

3 Select Yes to copy selected files to the File Manage.

.....

4 Check copied data from the File Management of the Digital Diary.

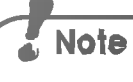

Copy important files into File Management which could then be sent as attachments via e-mail.

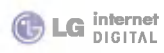

## Memo – Text memo

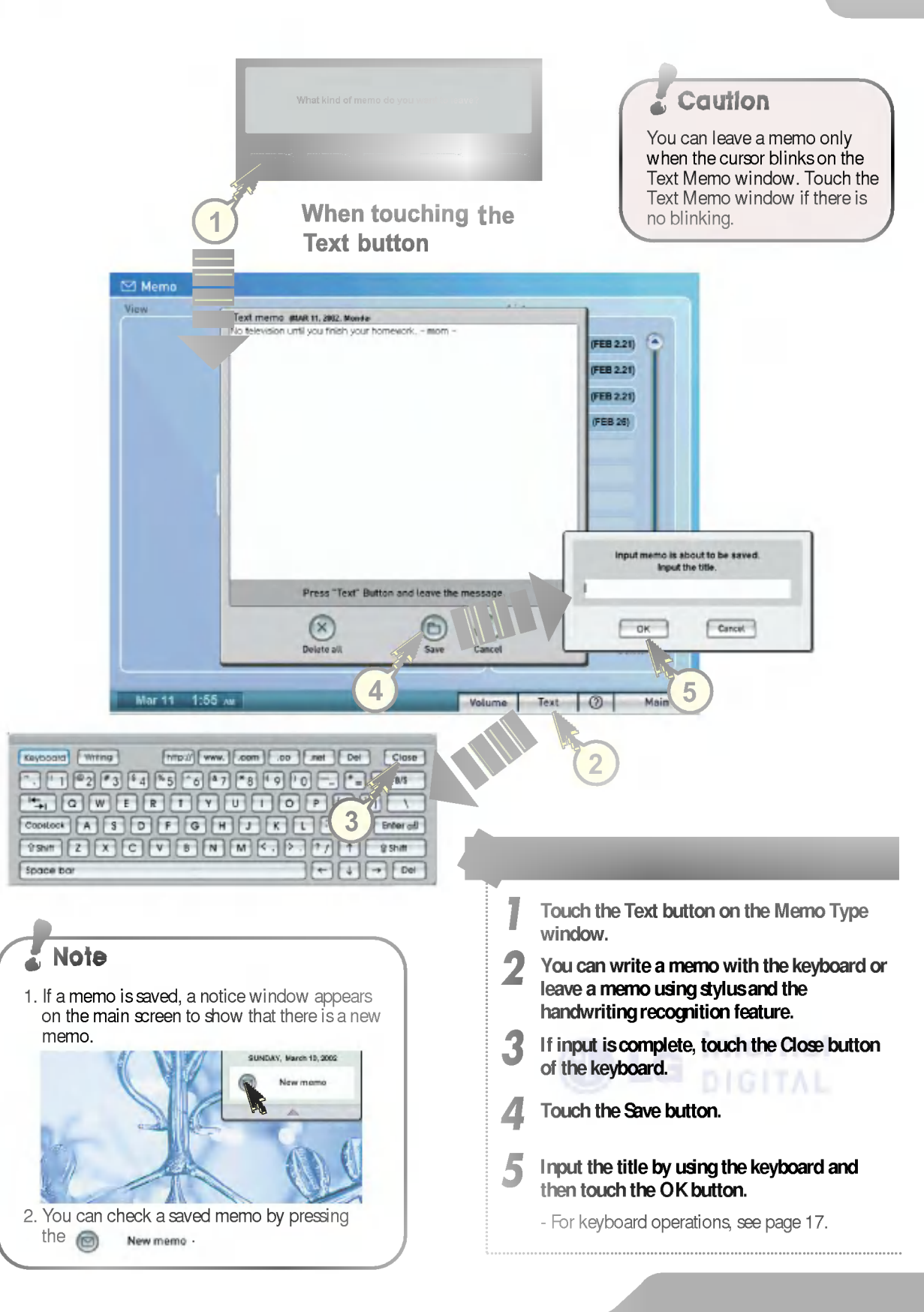

## Memo – Draw memo

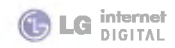

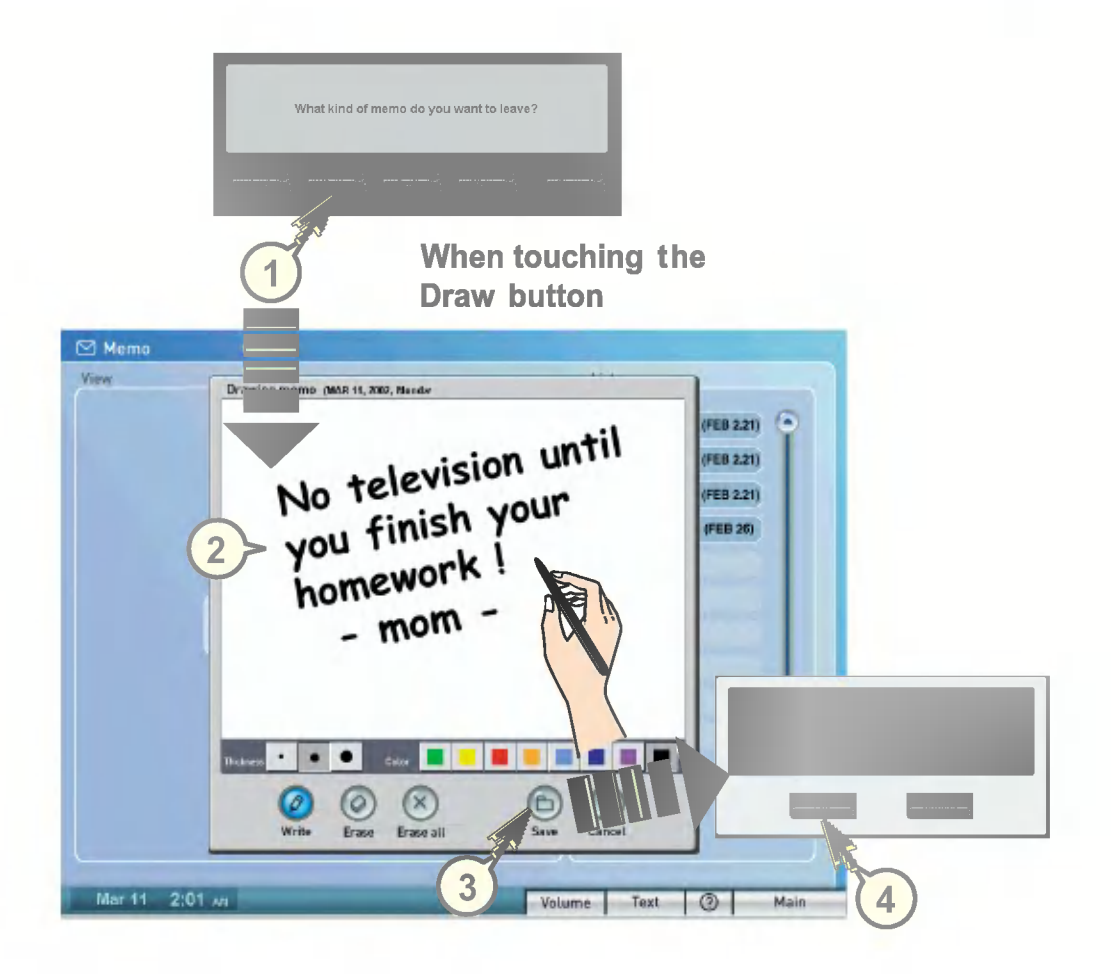

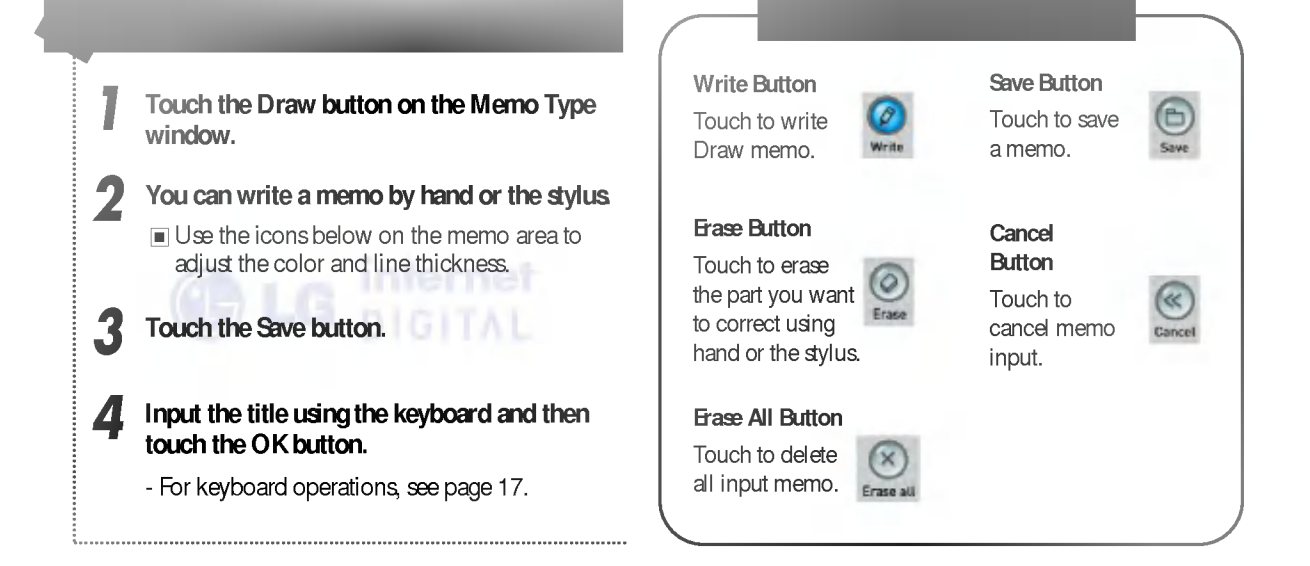

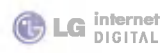

## Memo – Audio memo

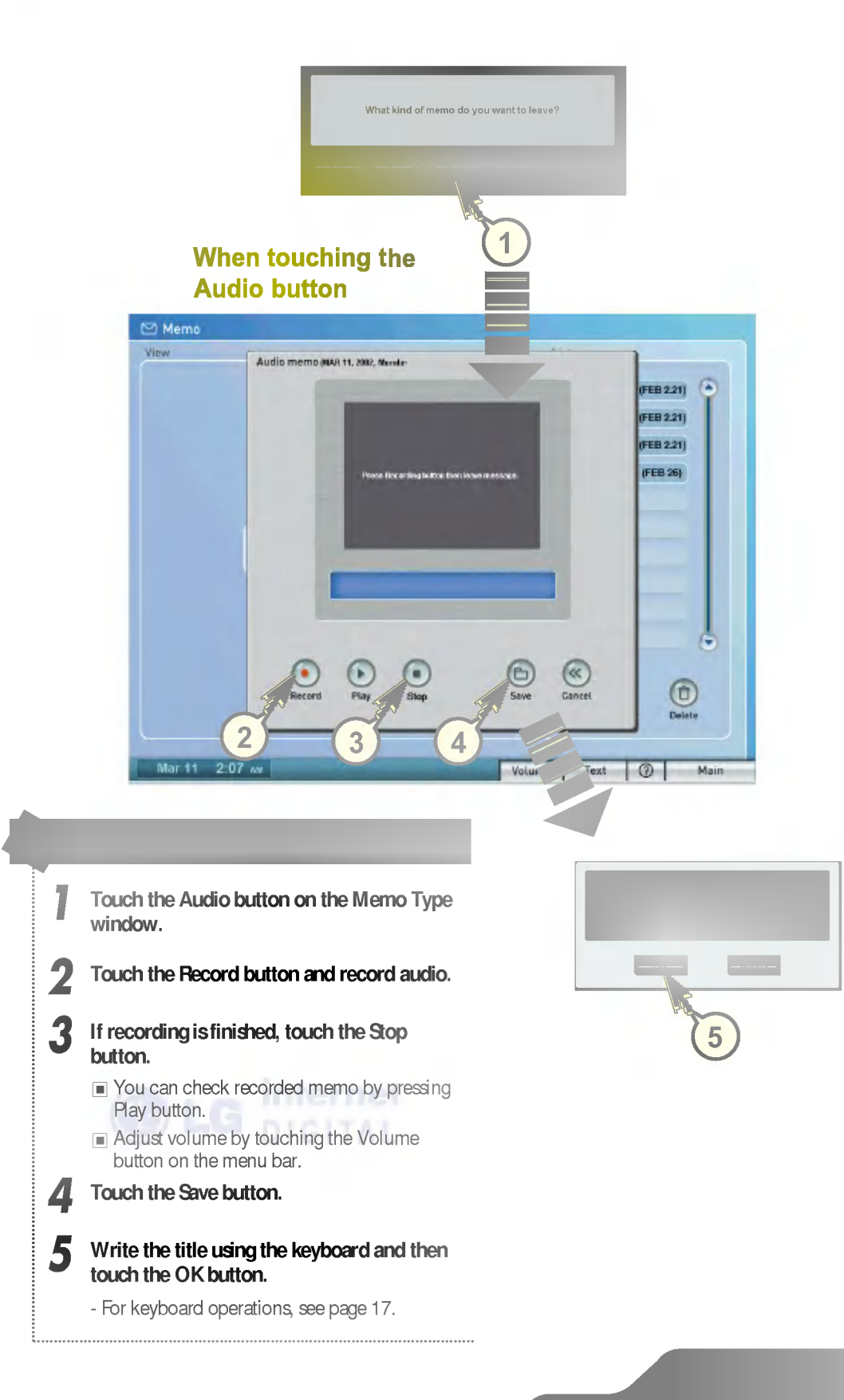

## Memo – Video memo

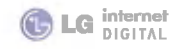

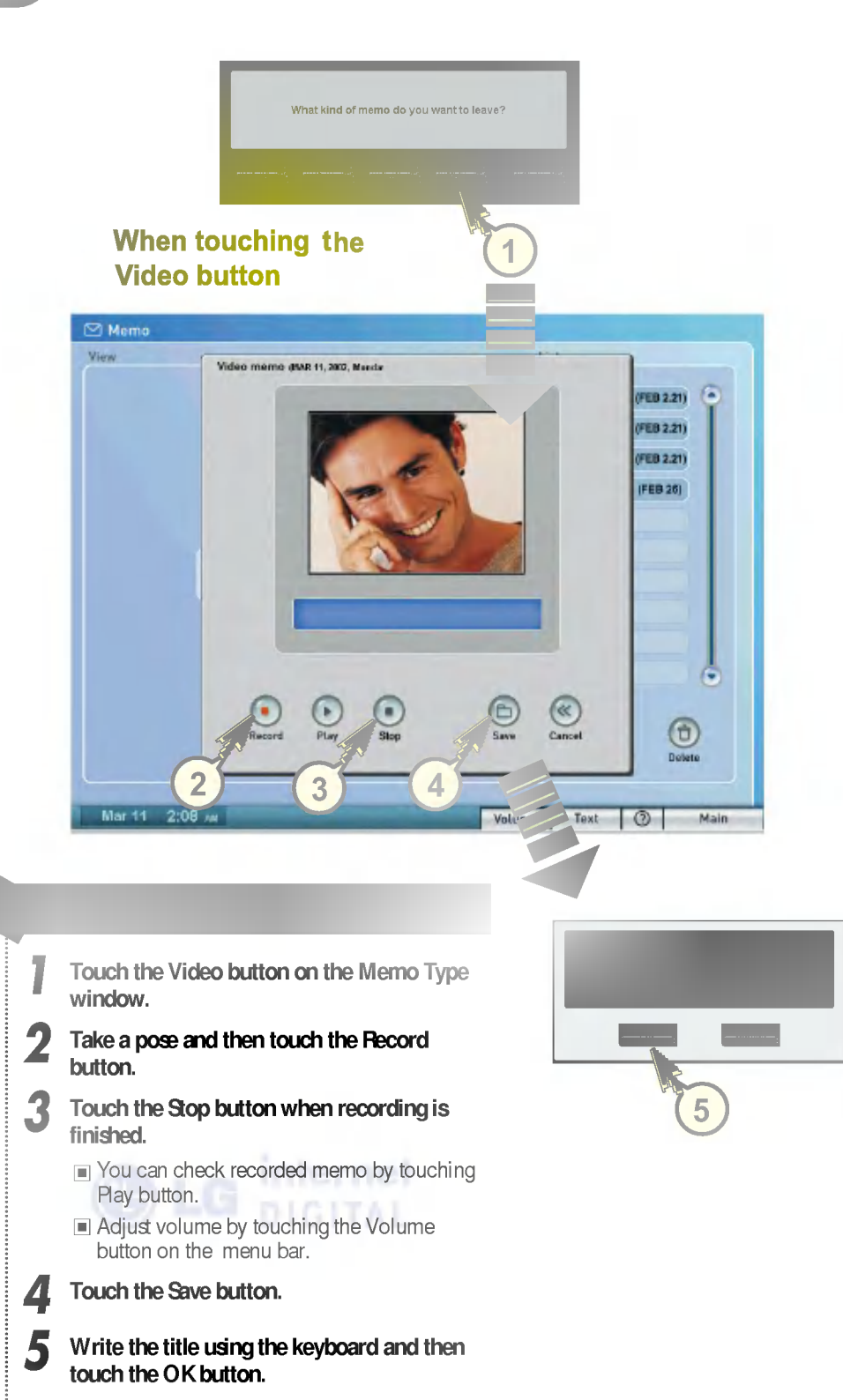

- For keyboard operations, see page 17.

![](_page_32_Picture_0.jpeg)

# **Digital Diary**

![](_page_32_Figure_2.jpeg)

![](_page_32_Figure_3.jpeg)

## Note

- First set time when installing the refrigerator. You can set the time in the Setting area of the Management menu from the main menu.
- Current date is displayed in a yellow memo box.

# Digital Diary – Schedule

![](_page_33_Figure_1.jpeg)

![](_page_33_Picture_2.jpeg)

![](_page_34_Picture_0.jpeg)

# **Digital Diary – Schedule**

![](_page_34_Picture_2.jpeg)

![](_page_34_Picture_3.jpeg)

# **Digital Diary – Phone Number**

![](_page_35_Picture_1.jpeg)

C LG internet

![](_page_36_Picture_0.jpeg)

# Cook – Cookbook

| Parts       Parts       Parts <th< th=""><th>Note     The recipes in the cookbook are specific to every country's eating habit.      Main     Touch this button to return to the Main screen.</th></th<> | Note     The recipes in the cookbook are specific to every country's eating habit.      Main     Touch this button to return to the Main screen.                                                                                                    |
|----------------------------------------------------------------------------------------------------|----------------------------------------------------------------------------------------------------|
| <complex-block><complex-block></complex-block></complex-block>                                                                                                    | <ol> <li>Select the method to classify the recipe.</li> <li>Select desired recipe from each classification item.</li> <li>Select desired recipe from each classification item.</li> <li>Ingredients, preparation, and recipe for the selected menu appears if you touch it.</li> <li>You can see the rest of the content by using the ▲ ▼ buttons.</li> </ol> |

![](_page_38_Picture_0.jpeg)

## Cook – Cookbook

![](_page_38_Picture_2.jpeg)

![](_page_38_Figure_3.jpeg)

# Cook – Nutrition Info.

![](_page_39_Picture_2.jpeg)

![](_page_39_Picture_3.jpeg)

| 1 | Touch the Nutrition Information button.                                                   |
|---|-------------------------------------------------------------------------------------------|
| 2 | Select the desired information.                                                           |
| 3 | You can check useful nutrition<br>information by selecting the desired<br>classification. |

CM YK

## Cook – Nutrition Info.

![](_page_40_Picture_1.jpeg)

![](_page_40_Picture_2.jpeg)

#### **Storing Tips**

![](_page_40_Picture_4.jpeg)

#### Mutrition source foods

![](_page_40_Picture_6.jpeg)

# **Stored Food**

| Seivet siersge lacation         Image: search of the search of the sear                                                                                                    | Caution         Days stored indicates         the period from the date         recording/modifying         tod name to the         current time.                                                                                                    |
|----------------------------------------------------------------------------------------------------|----------------------------------------------------------------------------------------------------|
| Verted local<br>Select sistengs shaffle.4<br>Total series<br>Total Series<br>Total Series<br>Tot | <ol> <li>fouch the circle on the refrigerator diagram where you wish to record your food item.</li> <li>Touch the New button.</li> <li>Use keyboard to record the name of food item stored.</li> <li>For keyboard operations, see page 17.</li> <li>Set the storage period by touching the A .</li> <li>Today's data is displayed in the storage period.</li> <li>Days stored are automatically calculated from the input date.</li> <li>Touch the OK button.</li> <li>The gray circle changes to green if the food list is recorded.</li> <li>Touch the circle at the desired position.</li> </ol> |

![](_page_42_Picture_0.jpeg)

## **Stored Food**

![](_page_42_Picture_2.jpeg)

# **Stored Food**

![](_page_43_Picture_2.jpeg)

![](_page_44_Picture_0.jpeg)

### Background

![](_page_44_Picture_3.jpeg)

The background image is automatically changed to one of these images (below) for birthdays, anniversaries, and wedding if you have selected the Automatic Change Feature.

- For digital diary operations, see page 33.

![](_page_44_Picture_6.jpeg)

Birthday

![](_page_44_Picture_8.jpeg)

Wedding

![](_page_44_Picture_10.jpeg)

Christmas

## Customer Information Setting

![](_page_45_Figure_3.jpeg)

![](_page_46_Picture_0.jpeg)

## Internet Setting With a Built-In LAN

![](_page_46_Picture_3.jpeg)

Internet Setting With an External Modem

![](_page_47_Picture_3.jpeg)

![](_page_48_Picture_0.jpeg)

Touch Screen

![](_page_48_Figure_3.jpeg)

![](_page_49_Picture_3.jpeg)

![](_page_50_Picture_0.jpeg)

![](_page_50_Picture_3.jpeg)

![](_page_51_Picture_3.jpeg)

![](_page_52_Picture_0.jpeg)

![](_page_52_Picture_3.jpeg)

# Management – Self-Diagnosis

## In Normal Operation

![](_page_53_Picture_3.jpeg)

## Defects That Can Be Detected Through Self-Diagnosis.

![](_page_53_Figure_5.jpeg)

![](_page_54_Picture_0.jpeg)

## Management – Self-Diagnosis

## Defects That Cannot Be Detected Through Self-Diagnosis.

![](_page_54_Picture_3.jpeg)

# Appendix – Method of Writing Characters 📀 LG Internet

1. Writing Capital Letters

|         | Writing Method | 0.<br> <br> | Writing Method |
|---------|----------------|-------------|----------------|
|         |                | N           |                |
|         |                | Ø           |                |
| $\odot$ |                | P           |                |
| D       |                | Ô           |                |
| E       |                |             | RR             |
| R       |                |             |                |
| G       | Ğ. 76          |             |                |
|         |                |             |                |
|         |                |             | ₹Å.            |
|         |                |             |                |
| K       |                |             |                |
|         |                | X           |                |
| M       |                | Z           | <b>忆</b> 之     |

![](_page_56_Picture_0.jpeg)

# Appendix – Method of Writing Characters

![](_page_56_Picture_2.jpeg)

## 2. Writing Lowercase Letters

![](_page_56_Figure_4.jpeg)

# Appendix – Method of Writing Characters <sup>© LG Internet</sup>

## 3. Writing Numbers

![](_page_57_Figure_2.jpeg)

C M Y K

![](_page_58_Picture_0.jpeg)

CM

# Appendix – Method of Writing Characters

![](_page_58_Picture_2.jpeg)

## 4. Writing Special characters

| s' .0                  | Writing Method |             | Writing Method |
|------------------------|----------------|-------------|----------------|
| 8                      |                |             | 100            |
|                        | 00             |             |                |
|                        |                | X           | Č.             |
| \$                     |                |             | 3              |
| Чő                     | <b>9</b> 6 %   | 28)<br>278) |                |
|                        |                | #01<br>#92  |                |
| *                      |                |             |                |
|                        |                |             |                |
| 2                      |                | 3%<br>%     |                |
|                        |                |             |                |
| 270<br>21 a S<br>11 22 |                |             | ĝ.             |
|                        |                | 3996        |                |
|                        |                | ŝ           |                |
| Ţ                      | 2              |             |                |
|                        |                |             |                |

![](_page_59_Picture_0.jpeg)

![](_page_59_Picture_1.jpeg)

![](_page_60_Picture_0.jpeg)

C M Y K

![](_page_60_Picture_1.jpeg)

![](_page_60_Picture_2.jpeg)

![](_page_61_Picture_0.jpeg)

![](_page_61_Picture_1.jpeg)

![](_page_62_Picture_0.jpeg)

![](_page_62_Picture_1.jpeg)

![](_page_62_Picture_2.jpeg)

![](_page_63_Picture_0.jpeg)

Music Inter

![](_page_63_Picture_1.jpeg)